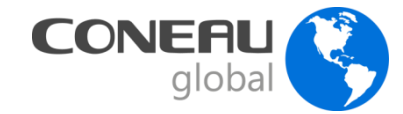

# Taller de Autoevaluación

# Acreditación de carreras de Licenciatura en Enfermería

Buenos Aires, 11 y 12 de octubre 2016.

CONEAU - Comisión Nacional de Acreditación y Evaluación Universitaria Argentina.

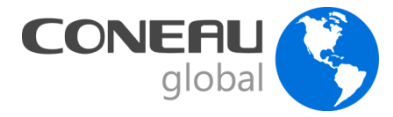

- Es un sistema web que permite ingresar la información necesaria para poder dar cuenta de cada una de las dimensiones que establecen las resoluciones ministeriales.
- Permite contar con información homogénea para el conjunto de carreras en proceso de acreditación.
- Se adapta para cada una de las titulaciones.
- Es una herramienta de gestión, incluye la autoevaluación

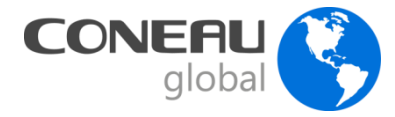

- Designar un Administrador Informático: es el encargado del funcionamiento del sistema y del contacto con el Área de Sistemas de CONEAU.
- Designar un Administrador de Contenidos: es el responsable de que el Instructivo esté debidamente completo y que represente con exactitud la situación actual de la carrera que se presenta a acreditación.

- Recomendamos enviar un e-mail con sus datos de contacto a enfermeria@coneau.gob.ar

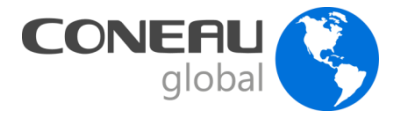

# Para ingresar a CONEAU Global: http://www.coneau.gob.ar/global/

Seleccione la opción "Acreditación de Carreras" bajo la sección "Universidades".

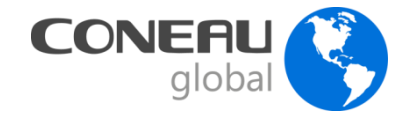

#### CONEAUglobal

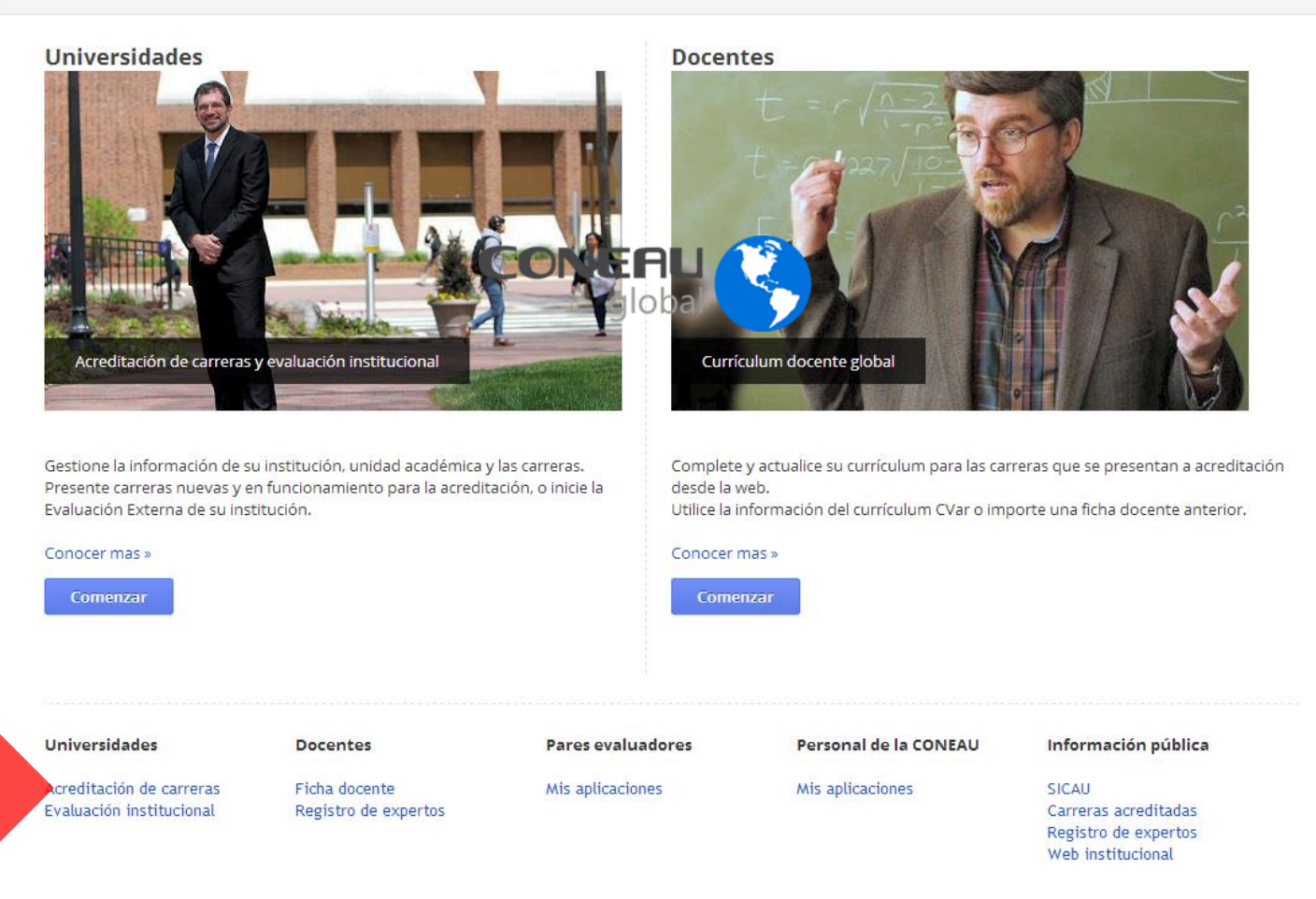

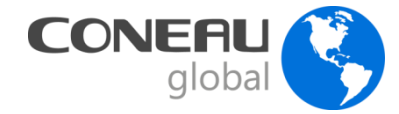

**CONEAU Global** recolecta y procesa información mediante 3 secciones: Institución, Unidad Académica y Carrera. Para cada sección se van a solicitar datos diferentes.

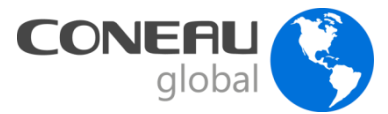

#### Sección Institución

**Puntos** 

**1.** Datos generales

2. Cuerpo académico **Fichas** 

**1.** Inmuebles

2. Ámbitos de práctica

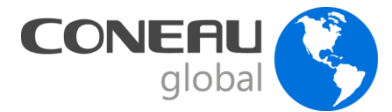

# Plataforma CONEAU Global Sección Unidad Académica

#### Puntos

- **1.** Datos generales
- 2. Oferta académica
- 3. Estructura y organización
- 4. Políticas Institucionales
- 5. Alumnos y graduados
- 6. Infraestructura

#### **Fichas**

- Actividades curriculares
- Vinculaciones docentes
- Investigación
- Convenios
- Vinculación con el medio
- Centros de Atención Médica o Comunitaria

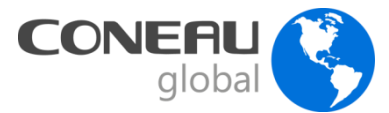

# Plataforma CONEAU Global Sección Carrera

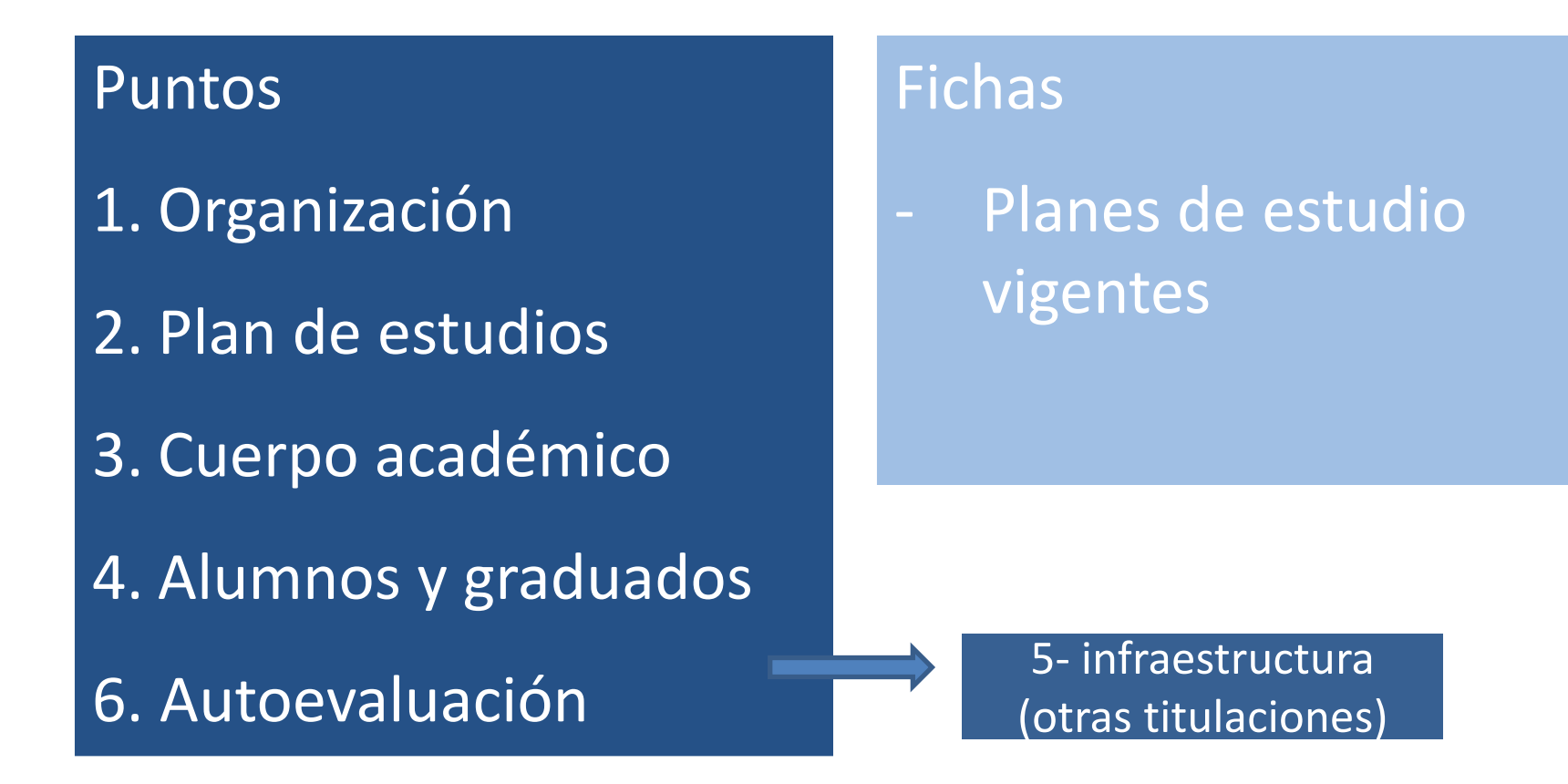

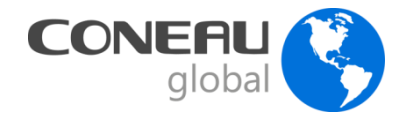

**CONEAU Global** recolecta y procesa información mediante 3 secciones: Institución, Unidad Académica y Carrera. Para cada sección se van a solicitar datos diferentes.

Los datos se dividen en **puntos** y **fichas**, de los cuales el sistema va a generar **reportes** que van a permitir verificar aspectos de la carrera que necesitan del procesamiento de información.

### **CONEAU** Global

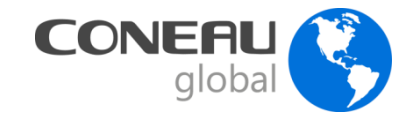

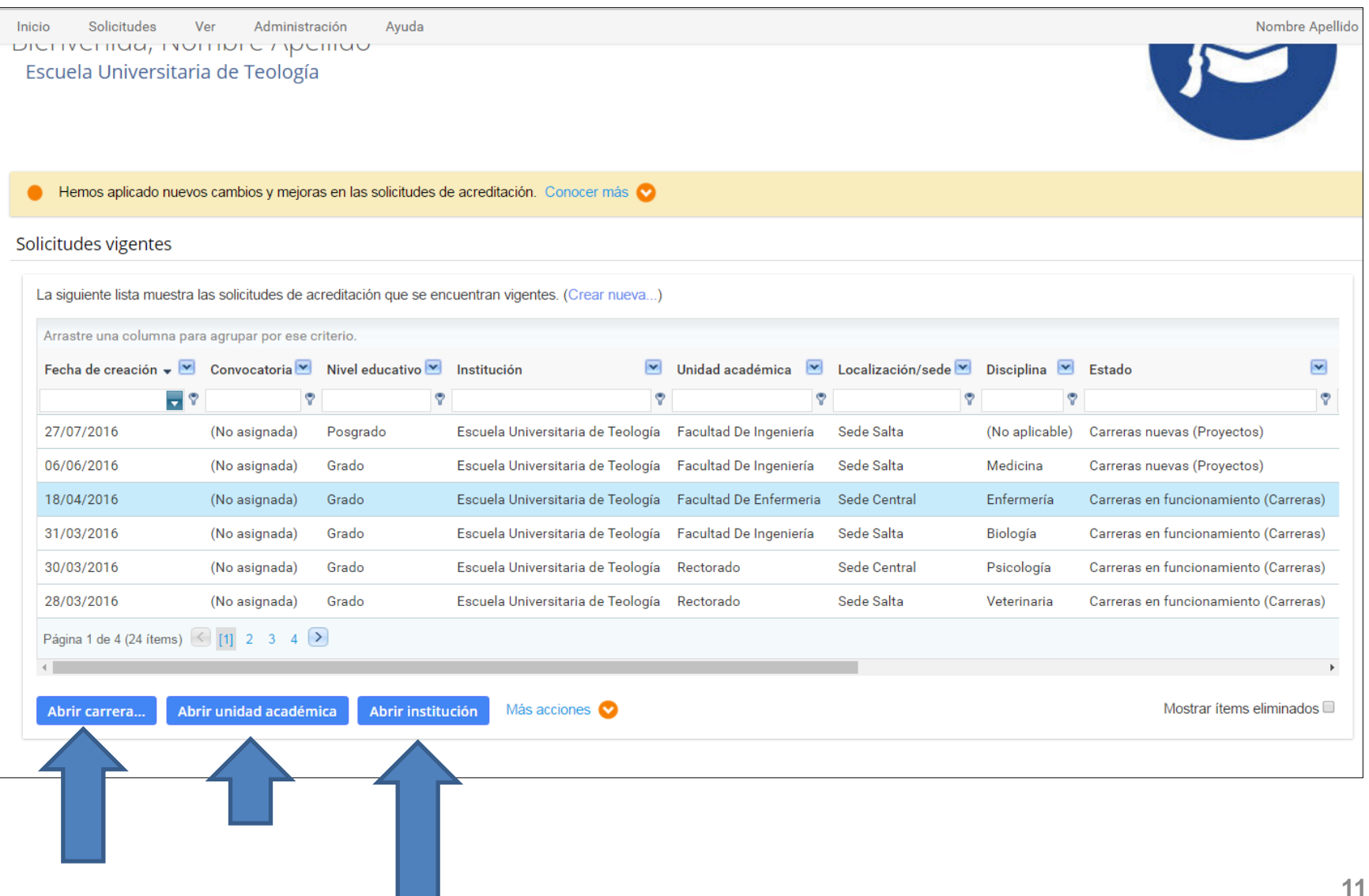

# **CONEAU Global Instructivo**

| ← → C 🗋 serverdesar | rollo/coneauglobal/atenea/carrera                    | ;/instructivos/institucion/abm-p1.aspx             | @, ☆] ≡         |
|---------------------|------------------------------------------------------|----------------------------------------------------|-----------------|
| Inicio Solicitud    | Ver                                                  |                                                    | Nombre Apellido |
| Atenea Es           | Sección de unidad académica<br>Sección de la carrera | e Teología                                         |                 |
| Puntos              | Formalización asociada                               | institución                                        |                 |
| 1. Datos generales  | Ficha SIEMI de la institución                        |                                                    |                 |
| 2. Cuerpo académico | Denom                                                | inación: Escuela Universitaria de Teología         |                 |
| Fichas              |                                                      | Esta información no puede ser modificada.          |                 |
| Inmuebles           | 1.2. Información de la                               | sede central de la institución.                    |                 |
| Ámbitos de práctica | Calle                                                | * Calle: * Número: 1010                            |                 |
|                     |                                                      | Piso: Departamento:                                |                 |
|                     |                                                      | * Departamento/Partido: General José de San Martín | •               |
|                     | * Pi                                                 | rovincia: Salta •                                  |                 |
|                     | * Lc                                                 | calidad: Localidad                                 |                 |
|                     | Guardar y continuar                                  | Guardar Cancelar                                   |                 |

# CONEAU Global Instructivo Unidad Académica

| $m \leftarrow$ $\rightarrow$ $m C$ (i) serverdesarrollo/c | oneauglobal/atenea/carreras/instru | ictivos/unidad-academica/abm-p1.aspx                                              |                                  |                                                        |                                            | ⊕ ☆ :           |
|-----------------------------------------------------------|------------------------------------|-----------------------------------------------------------------------------------|----------------------------------|--------------------------------------------------------|--------------------------------------------|-----------------|
| Inicio Solicitud Anexos                                   | s Ver Reportes Ay                  | uda                                                                               |                                  |                                                        |                                            | Nombre Apellido |
| Atenea Facultad                                           | De Enfermeria                      |                                                                                   |                                  |                                                        |                                            |                 |
| Puntos                                                    | 1. Información de la unidad        | académica                                                                         |                                  |                                                        |                                            |                 |
| 1. Datos generales                                        | 1.1. Datos generales               |                                                                                   |                                  |                                                        |                                            |                 |
| 2. Oferta académica                                       | * Denominación:                    | Facultad De Enfermeria                                                            |                                  |                                                        |                                            |                 |
| 3. Estructura y organización                              |                                    | Por favor no escriba en MAYÚSCULA                                                 | S. Ejemplo: "                    | 'Facultad de Ingeniería". No incluya el n              | nombre de la sede/localización.            |                 |
| 4. Políticas institucionales                              | Los alumnos del Ciclo I            | nicial Común están identificados por ca<br>Tilde esta opción sólamente si existen | arrera al inicia<br>carreras que | ar el ciclo<br>tengan un Ciclo Inicial Común y los alu | imnos del ciclo están identificados por ca | arrera.         |
| 5. Alumnos y graduados                                    | 1.2 Información de la sede/loca    | lización                                                                          | ,                                |                                                        |                                            |                 |
| 6. Infraestructura                                        | * Denominación:                    | Sodo Control                                                                      |                                  | * Tipo:                                                |                                            | -               |
| Fichas                                                    | Denomination.                      | Por favor no escriba en MAYÚSCULA                                                 | S. Ejemplo: '                    | Sede                                                   | Localización                               | ·               |
| Actividades curriculares                                  | Buenos Aires".                     |                                                                                   |                                  |                                                        |                                            |                 |
| Vinculaciones docentes                                    | 1.3. Ubicación                     |                                                                                   |                                  |                                                        |                                            |                 |
| Investigación                                             | * Calle:                           | SSSS                                                                              |                                  | * Número:                                              | SSS                                        |                 |
| Convenios                                                 | Piso:                              | N · Departamento:                                                                 |                                  | * Código postal:                                       | 123                                        |                 |
| Vinculación                                               | * Provincia:                       | Buenos Aires                                                                      | •                                | * Departamento/Partido:                                | Adolfo Alsina                              | •               |
| Centros de atención médica                                | * Localidad:                       | SSSS                                                                              |                                  |                                                        |                                            |                 |
|                                                           |                                    |                                                                                   |                                  |                                                        |                                            |                 |
|                                                           |                                    |                                                                                   |                                  |                                                        |                                            |                 |
|                                                           | Guardar y continuar                | Guardar Cancelar                                                                  |                                  |                                                        |                                            |                 |
|                                                           |                                    |                                                                                   |                                  |                                                        |                                            |                 |

# CONEAU Global Instructivo Carrera

| Inicio Solicitud Anexos                 | s Ver Reportes Ayuda Nombre Ap                                                                                                    | ellido |
|-----------------------------------------|----------------------------------------------------------------------------------------------------|--------|
| Atenea Enferme                          | ría (Sede Central)                                                                                                    |        |
| Puntos                                  | 1.1. Datos generales                                                                                                    |        |
| 1. Organización<br>1.1. Datos generales | Corroborar y completar (en caso que hiciera falta) el siguiente punto con los datos de la solicitud por carrera que se presentará a acreditación. Si la resolución ministerial que establece las pautas p<br>la acreditación menciona un título diferente del que otorga la carrera, señalar el título que figura en la resolución ministerial y que será aquel al que se asimila el título otorgado. | ara    |
| 1.2. Estructura de gobierno             | * Denominación: Enfermería                                                                                                    | - 1    |
| 1.3. Otra información                   | Esta información puede modificarse desde la sección de Estructura de la institución.                                                                                                    | - 1    |
| Reportes                                | Localización Sede: Sede Central                                                                                                    | - 1    |
| 2. Plan de estudios                     | Esta información puede modificarse desde la Presentación por unidad académica.                                                                                                    |        |
| 3. Cuerpo académico                     | * Título otorgado: Licenciado En efermeria                                                                                                    | - 1    |
| 4. Alumnee v greduedee                  | Por tavor no escriba en MAYUSCULAS. Utilice letras capitales como por ejemplo Tingeniero en Sistemas .                                                                                                    | - 1    |
| 4. Alumnos y graduados                  | * Título asimilado: Enfermería 🔹                                                                                                    | - 1    |
| 6. Autoevaluación                       | Orientación:                                                                                                    | - 1    |
| Fichas                                  | Si corresponde, indique la orientación de la carrera tal como figura en la resolución de creación de la misma.                                                                                                    | - 1    |
| Planes de estudio vigentes              | * Año de creación: 2016                                                                                                    |        |
|                                         | * Año de inicio de las actividades: 2016<br>Es el año de inicio de dictado en la localización/sede que se está presentando.                                                                                                    |        |
|                                         | * Modalidad: Presencial •                                                                                                    |        |
|                                         | * Resolución ministerial de reconocimiento y validez del título: bbb                                                                                                    |        |
|                                         | La carrera comparte un Ciclo Inicial Común con otra(s) carrera(s)                                                                                                    |        |
|                                         | Guardar y continuar Guardar Cancelar                                                                                                    |        |

## ¿Cómo anexar la documentación a la presentación de CONEAU Global?

Cada carrera incorporará a la presentación documentación adjunta (informes, resoluciones, programas analíticos). Aquella documentación relacionada con la unidad académica se encuentra en la sección unidad académica y la documentación relacionada con la carrera en la sección carrera. Se adjuntan los anexos de cada sección desde la opción Anexos del menú que se encuentra arriba a la izquierda.

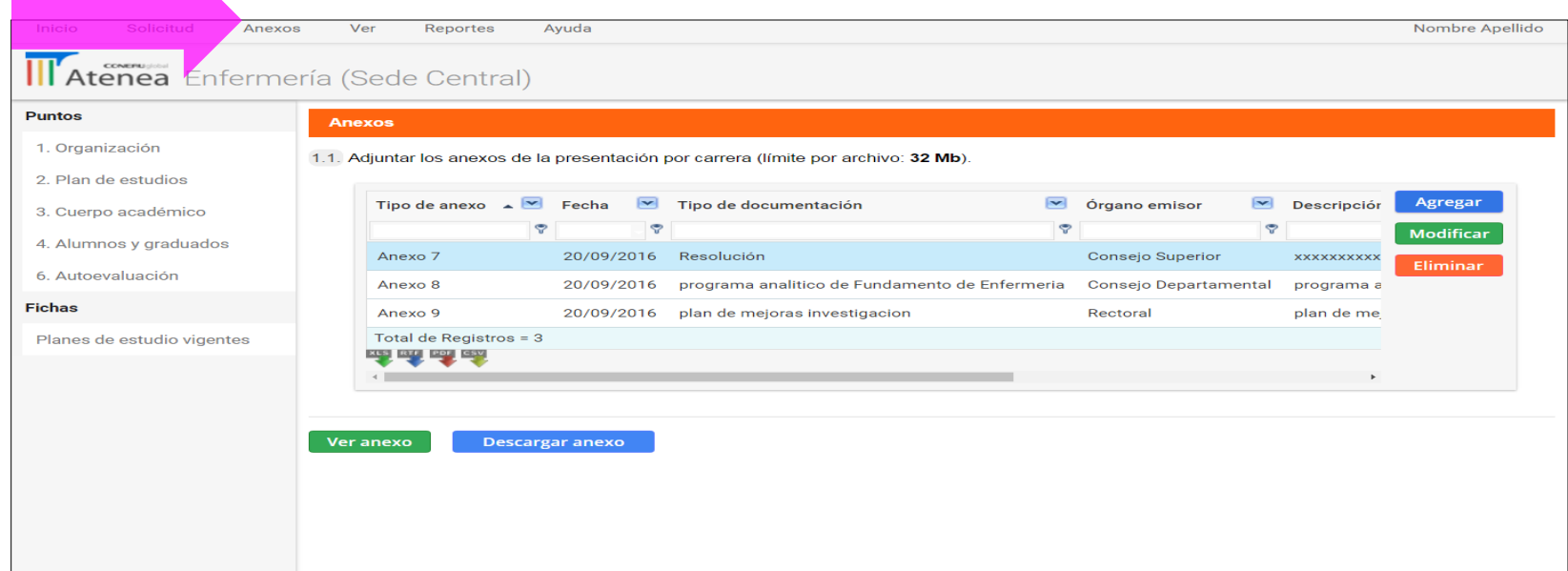

#### **ANEXOS**

| Tipo de anexo     | •      | Fecha      | • | Tipo de documentación 💌 | Órgano emisor            | <ul> <li>Descripción </li> <li>O</li> </ul> | Número 💌 | Agregar   | clickear | sobre |
|-------------------|--------|------------|---|-------------------------|--------------------------|---------------------------------------------|----------|-----------|----------|-------|
| Anexo 8           | U      | 18/08/2016 | 0 | Programa Analítico      | Cátedra de Neurociencias | 1 Programa Analítico                        | 10       | Modificar | botón    | color |
| Total de Registro | os = 1 |            |   |                         |                          |                                             |          | Elitinia  | "Agrega  | r".   |

2do Paso Se desplegará un cuadro donde se deberá elegir el número de anexo y describir su contenido.

Los archivos deben ser siempre formato PDF.

| Tipo de anexo       | Anexo 7                                                                                                    |
|---------------------|----------------------------------------------------------------------------------------------------|
|                     | Normativa relacionada con la carrera: estructura de gestión; instancias<br>responsables del diseño y seguimiento del plan de estudios; normativa de<br>creación de la carrera; resoluciones ministeriales de reconocimiento y validez<br>título (también 1 versión impresa con firma y sello de copia fiel); implementa<br>de actividades curriculares optativas; modalidad y requisitos para la realización<br>la PPS; condiciones de regularidad; requisitos de admisión; mecanismos de<br>seguimiento y apoyo académico, etc. |
| Descripciór         |                                                                                                    |
|                     |                                                                                                    |
| Número de documento | :                                                                                                    |
| Tipo de documento   | Resolución 🔻                                                                                                    |
| Órgano emiso        | Consejo Superior                                                                                                    |
|                     |                                                                                                    |

## ¿Cómo seleccionar la fase o ciclo de acreditación para completar la Guía de Autoevaluación?

|         | Inicio Solicitud Anexo                                                                                                    | s Ver Reportes Ayuda Nombre Apellido                                                                                                    |
|---------|----------------------------------------------------------------------------------------------------|----------------------------------------------------------------------------------------------------|
|         | Atenea Enferme                                                                                                    | ería (Sede Central)                                                                                                    |
|         | Puntos                                                                                                    | 6. Guía de autoevaluación                                                                                                    |
| 1º paso | <ol> <li>1. Organización</li> <li>2. Plan de estudios</li> <li>3. Cuerpo académico</li> <li>4. Alumnos y graduados</li> <li>6. Autoevaluación</li> </ol>           | Para definir el contenido de la autoevaluación, necesitamos saber en qué contexto se presentará esta solicitud de acreditación por carrera.  1. Primera fase Comprende las siguientes carreras: a) las que se presentan por primera vez; b) las que se presentaron anteriormente y nunca fueron acreditadas; c) las que se presentan en un nuevo ciclo bajo una nueva resolución de estándares.  2. Segunda fase                                                                                                    |
|         | 6.1. Contexto institucional                                                                                                    | 2. Segunda lase<br>Comprende las carreras que acreditaron por 3 años en la convocatoria precedente y que asumieron compromisos de mejoramiento.                                                                                                    |
|         | <ul><li>6.2. Planes de estudio y<br/>formación</li><li>6.3. Cuerpo académico</li></ul>                                                                             | 3. Nuevo ciclo<br>Comprende las carreras que acreditaron en la convocatoria precedente, cumplieron la totalidad del ciclo de acreditación y al momento de la nueva convocatoria su resolución de estándares no cambió.                                                                                                    |
| 3º paso | <ul> <li>6.4. Alumnos y graduados</li> <li>6.5. Infraestructura y<br/>equipamiento</li> <li>6.6. Síntesis de déficits y<br/>naturaleza de los probletos</li> </ul> | Seleccione de la lista la fase o ciclo en que se presentará la folicitud por carrera.<br>La carrera se presentará en Primera fase<br>Primera fase<br>Segunda fase<br>Un nuevo ciclo<br>Guardar cambios                                                                                                    |
|         | Fichas<br>Planes de estudio vigentes                                                                                                    | Para cada ciclo y fase del proceso de acreditación, la CONEAU proporciona instrumentos que guían su desarrollo y toman como punto de partida la resolución ministerial que recoge el acuerdo del plenario del Consejo de Universidades y contiene los estándares y demás requisitos previstos en la Ley de Educación Superior (Ley 24.521, art. 43). En esas resoluciones se definen los estándares, los contenidos curriculares básicos, la carga horaria mínima, los criterios de intensidad en la formación práctica y las actividades profesionales reservadas al título.<br>De acuerdo con la Ordenanza CONEAU Nº 058/11 el proceso de acreditación de carreras de grado en cualquier ciclo o fase comienza con un proceso de autoevaluación por parte de la carrera. |

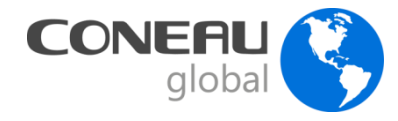

# Autoevaluación

Configuración inicial – Selección de Ciclo o Fase Este paso es fundamental, ya que la selección del ciclo o fase de presentación configura las consignas de la autoevaluación.

En esta convocatoria, a todas las

carreras les corresponde esta

opción

Las opciones son las siguientes:

1) Primera fase

2) Nuevo ciclo

3) Segunda fase:

Deben dar respuesta a las consignas

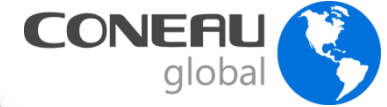

# Autoevaluación

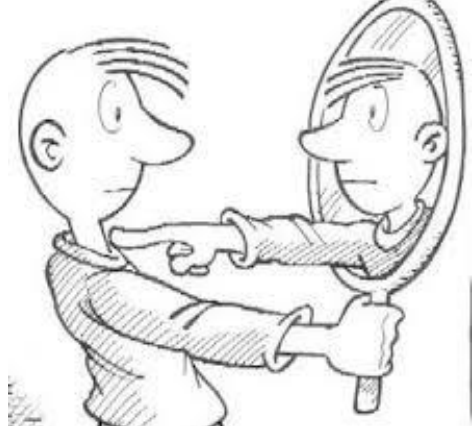

Las consignas de la Guía de Autoevaluación interactúan con la presentación electrónica (puntos y Fichas) lo que presupone que para trabajar es imprescindible que se haya cargado toda la información que se solicita en el instructivo (Sección Institución, Unidad Académica y Carrera) y los anexos correspondientes.

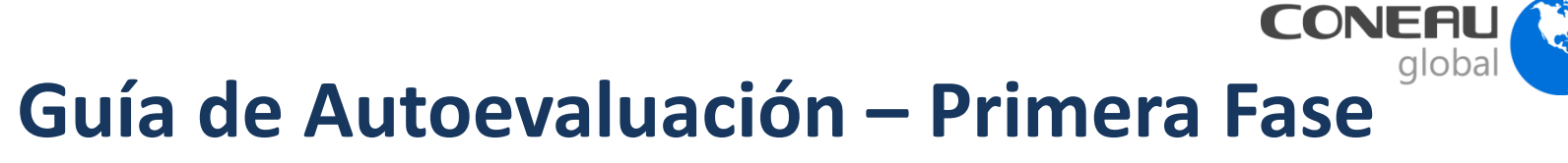

| Inicio Solicitud Anexo                 | Nombre Apellido                                                                                                    |
|----------------------------------------|----------------------------------------------------------------------------------------------------|
| Atenea Enferme                         | ería (Sede Central)                                                                                                    |
| Puntos                                 | Seleccione de la lista la fase o ciclo en que se presentará la solicitud por carrera.                                                                                                    |
| 1. Organización                        | La carrera se presentará en Primera fase 🔻                                                                                                    |
| 2. Plan de estudios                    |                                                                                                    |
| 3. Cuerpo académico                    | Guardar cambios                                                                                                    |
| 4. Alumnos y graduados                 | Para cada ciclo y fase del proceso de acreditación, la CONEAU proporciona instrumentos que quían su desarrollo y toman como punto de partida la resolución ministerial que recoge el acuerdo del plenario                                                                                                    |
| 6. Autoevaluación                      | del Consejo de Úniversidades y contiene los estándares y demás requisitos previstos en la Ley de Educación Superior (Ley 24.521, art. 43). En esas resoluciones se definen los estándares, los contenidos curriculares básicos, la carga horaria mínima, los criterios de intensidad en la formación práctica y las actividades profesionales reservadas al título.                                                                                                    |
| Introducción                           | De acuerdo con la Ordenanza CONEAU Nº 058/11 el proceso de acreditación de carreras de grado en cualquier ciclo o fase comienza con un proceso de autoevaluación por parte de la carrera.                                                                                                    |
| 6.1. Contexto institucional            | La guía para la autoevaluación que se brinda a continuación interactúa con la presentación electrónica de CONEAU Global y la dinámica de análisis que plantea presupone que la carrera ya ha cargado toda<br>la información que se solicita y los anexos correspondientes. Se compone de cinco subpuntos (1 a 5) que respetan las dimensiones planteadas en las resoluciones ministeriales, un subpunto (6) donde se<br>propone reflexionar sobre una síntesis de déficits y problemas con la finalidad de apoyar la elaboración del plan y el subpunto de planes de mejora, donde debe volcarse el plan de mejora propiamente dicho. |
| 6.2. Planes de estudio y<br>formación  | Aquellos aspectos (estándares) por los que no se interroga serán evaluados directamente a partir de la información que se encuentra cargada en la presentación electrónica de CONEAU Global. A pesar de eso, a lo largo de la guía existe un espacio denominado "Otros" para comentar cualquier aspecto que se considere necesario y por el que no se haya interrogado.                                                                                                    |
| 6.3. Cuerpo académico                  | Es fundamental a lo largo de todo el proceso tener presente la Resolución Ministerial de estándares de la titulación que se presenta a acreditación.                                                                                                    |
| 6.4. Alumnos y graduados               | Cuando la guía se encuentre completa la carrera y la CONEAU contarán con un informe de autoevaluación donde se exprese el diagnóstico de su situación actual con relación al cumplimiento de los estándares exigidos por el Ministerio de Educación. Sobre la base de la conciencia adquirida acerca de déficits u objetivos pendientes de cumplimiento, resultados obtenidos o no, la comunidad que integra                                                                                                    |
| 6.5. Infraestructura y<br>equipamiento | La ouía de autoevaluación está estructurada sobre la base de los siguientes subountos:                                                                                                    |
| 6.6. Síntesis de déficits y            | 6.1. Contexto institucional                                                                                                    |
| naturaleza de los problemas            | 6.2. Planes de estudio y formación                                                                                                    |
| Planes de mejora                       | 6.3. Cuerpo académico                                                                                                    |
| Fichas                                 | 6.4. Alumnos y graduados                                                                                                    |
| Planes de estudio vigentes             | 6.5. Infraestructura y equipamiento                                                                                                    |
|                                        | 6.6. Síntesis de déficits y naturaleza de los problemas                                                                                                    |
|                                        | 6.7. Planes de mejora                                                                                                    |

## **Guía de Autoevaluación – Primera Fase**

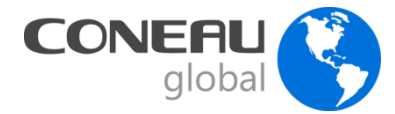

| Inicio Solicitud Anexo                | s Ver Reportes Ayuda Nombre Apellido                                                                                                    |
|---------------------------------------|----------------------------------------------------------------------------------------------------|
| <b>Atenea</b> Enferme                 | ería (Sede Central)                                                                                                    |
| Puntos                                | 6.1. Contexto institucional                                                                                                    |
| 1. Organización                       | 6.1.1. Investigación científica y desarrollo tecnológico                                                                                                    |
| 2. Plan de estudios                   | Evalúe el desarrollo de las actividades de investigación de prera, su suficiencia y su correspondencia con respecto a la políticas definidas institucionalmente.                                                                                                    |
| 3. Cuerpo académico                   | Aspectos a tener en cuenta 📀 Preguntas/consignas orientadoras 📀 Puntos relacionados con este criterio 📀                                                                                                    |
| 4. Alumnos y graduados                | $\mathbf{\uparrow}$                                                                                                    |
| 6. Autoevaluación                     | 2000 caracteres (2000 restantes)                                                                                                    |
| Introducción                          |                                                                                                    |
| 6.1. Contexto institucional           |                                                                                                    |
| 6.2. Planes de estudio y<br>formación | Normativa institucional correspondiente. Seleccione la normativa pertinente a partir de los archivos adjuntados en<br>Anexo 2 de la Sección de Unidad Académica y vincúlelos al aspecto bajo análisis.                                                                                                    |
| 6.3. Cuerpo académico                 | Tipo de anexo 🔺 🗹 Tipo de documentación 🗹 Órgano emisor 🔽 Descripción Agregar                                                                                                    |
| 6.4. Alumnos y graduados              | Image: Second second se |

#### Guía de Autoevaluación – Primera Fase

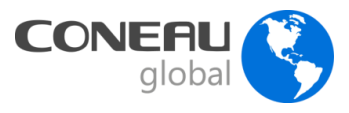

| Inicio Solicitud Anexo              | os N             | Ver Reportes                                       | Ayuda                                                                                                    | Nombre Apellido               |
|-------------------------------------|------------------|----------------------------------------------------|----------------------------------------------------------------------------------------------------|-------------------------------|
| Atenea Enferme                      | ería (           | Sede Central)                                      |                                                                                                    |                               |
| Puntos                              | 6.6.             | Síntesis de déficit                                | s y naturaleza de los problemas                                                                                                    |                               |
| 1. Organización                     | 6.6.1.           | Naturaleza de los p                                | oblemas                                                                                                    |                               |
| 2. Plan de estudios                 | El sig<br>modifi | uiente cuadro retoma l<br>icando cada fila e incor | s déficits identificados en las dimensiones anteriores. Para cada ítem del listado, indique cuál es la naturaleza del problema o<br>porando la información necesaria. | o de los problemas detectados |
| 3. Cuerpo académico                 |                  | Aspecto                                            | Normativa, procedimientos o 💌 Coordinación institucional, 💌 Organización interna 💌 Recurso                                                                            | os huma Modificar             |
| 4. Alumnos y graduados              | Ξ                | Dimensión: 1. Contex                               | o institucional                                                                                                    |                               |
| 6. Autoevaluación                   |                  | 1. Investigación y de                              | arrollo tecnológico                                                                                                    |                               |
| Introducción                        |                  | Dimensión: 3. Cuerpo                               | académico                                                                                                    |                               |
| 6.1. Contexto institucional         |                  | 1. Formación                                       |                                                                                                    |                               |
| 6.2. Planes de estudio y            |                  | 2. Suficiencia                                     |                                                                                                    |                               |
| formación                           |                  | 3. Dedicaciones                                    |                                                                                                    |                               |
| 6.3. Cuerpo académico               |                  | 4. Otros aspectos                                  |                                                                                                    |                               |
| 6.4. Alumnos y graduados            |                  |                                                    |                                                                                                    | •                             |
| 6.5. Infraestructura y equipamiento | 6.6.2.           | Relaciones entre lo                                | déficits                                                                                                    |                               |
| 6.6. Síntesis de déficits y         | Analio           | e las posibles relacion                            | es entre los déficits detectados y el impacto que cada uno de ellos podría tener en más de una dimensión.                                                             |                               |
| naturaleza de los<br>problemas      |                  | VVVV                                               |                                                                                                    |                               |
| Planes de mejora                    |                  |                                                    |                                                                                                    |                               |
| Fichas                              |                  |                                                    |                                                                                                    | A                             |

#### **Guía de Autoevaluación – Primera Fase**

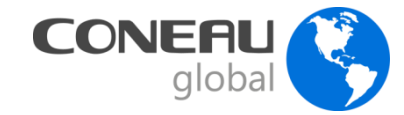

| Inicio Solicitud Anexo                                            | os Ver Reportes Ayuda                                                                                                    | Nombre Apellido                               |
|-------------------------------------------------------------------|----------------------------------------------------------------------------------------------------|-----------------------------------------------|
| Atenea Enferme                                                    | ería (Sede Central)                                                                                                    |                                               |
| Puntos                                                            | Planes de mejora                                                                                                    |                                               |
| 1. Organización                                                   | En la siguiente planilla consigne los planes de mejora diseñados para subsanar los déficits detectados prestando especial atención a su posible<br>Si corresponde, adjunte como anexo la documentación de respaldo que considere necesaria para dar factibilidad y credibilidad a los planes pres | impacto en más de una dimensión.<br>sentados. |
| 2. Plan de estudios                                               | Objetivo: investigación • Agregar Eliminar                                                                                                    |                                               |
| <ol> <li>Cuerpo academico</li> <li>Alumnos y graduados</li> </ol> | * Objetivo: investigación                                                                                                    |                                               |
| 6. Autoevaluación                                                 | Indique las actividades y los resultados previstos.                                                                                                    |                                               |
| Introducción                                                      | Actividad 🔺 💌 Responsable(s) 💌 Agregar                                                                                                    |                                               |
| 6.1. Contexto institucional                                       | incrementar las actividades de investigación s Modificar                                                                                                    |                                               |
| 6.2. Planes de estudio y<br>formación                             | Eliminar                                                                                                    |                                               |
| 6.3. Cuerpo académico                                             |                                                                                                    |                                               |
| 6.4. Alumnos y graduados                                          | En el caso de haber adjuntado en el Anexo 9 documentos institucionales (normativa, evidencia fotográfica, listado de libros, etc.) que sustente mejora, seleccione los que correspondan al presente objetivo.                                                                                     | n la implementación de planes de              |
| 6.5. Infraestructura y equipamiento                               | Tipo de documentación 🗹 Órgano emisor 💌 Descripción 🔺 💌 Número 💌                                                                                                    | Agregar                                       |
| 6.6. Síntesis de déficits y<br>naturaleza de los<br>problemas     | Image: No hay información disponible.                                                                                                    | Eliminar<br>Ver anexo                         |
| Planes de mejora                                                  |                                                                                                    |                                               |
| Fichas                                                            | Guardar                                                                                                    |                                               |

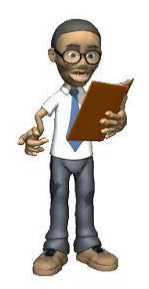

# Ficha Docente- Currículum

Solicitar que completen o actualicen su Currículum Docente a:

- Todos los docentes de la carrera que se presentan a acreditación;
- Los directores de proyectos de investigación y/o vinculación relacionados con la carrera que se presenta a acreditación;
- Las autoridades de la unidad académica.

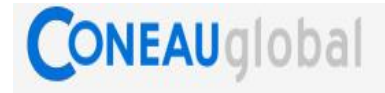

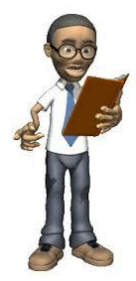

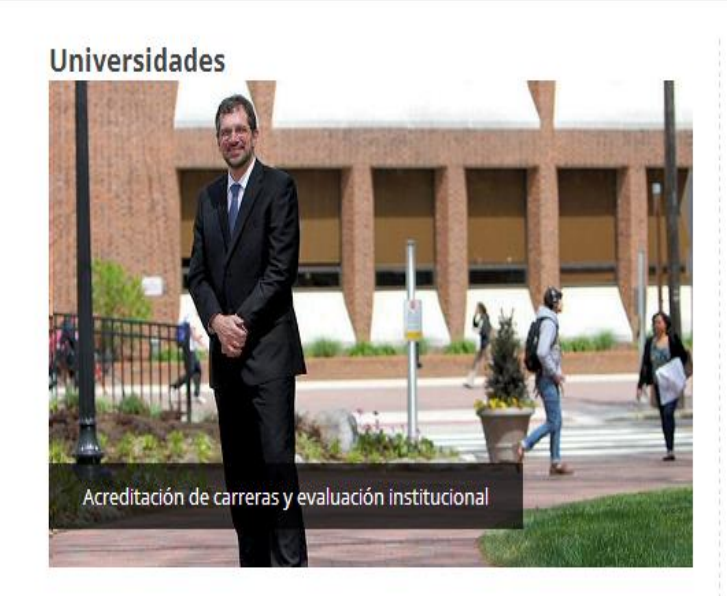

Gestione la información de su institución, unidad académica y las carreras. Presente carreras nuevas y en funcionamiento para la acreditación, o inicie la Evaluación Externa de su institución.

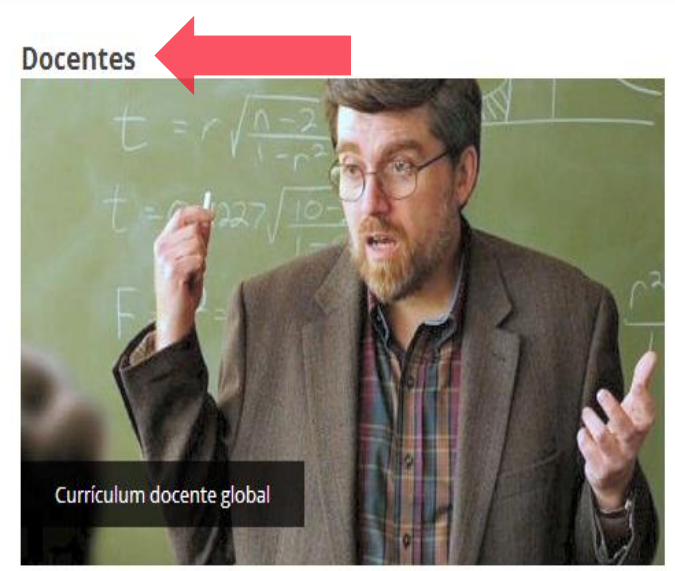

Complete y actualice su currículum para las carreras que se presentan a acreditación desde la web. Utilice la información del currículum CVar o importe una ficha docente anterior.

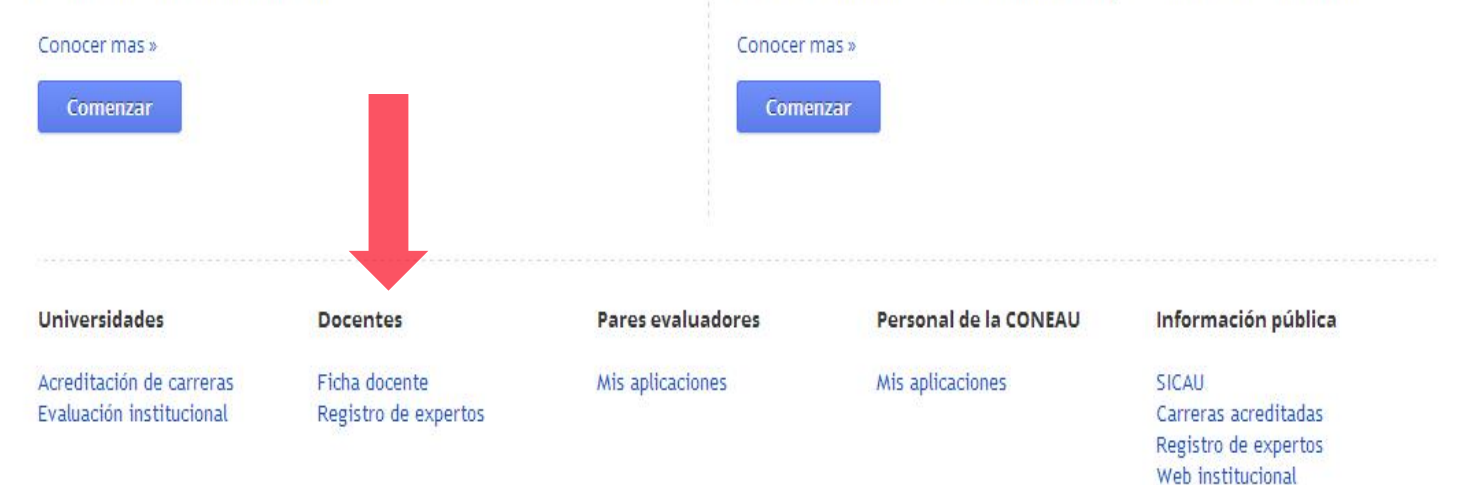

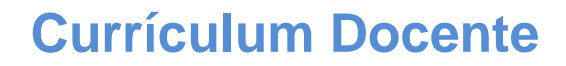

#### **CONEAU Global > Novedades- Tutoriales-**

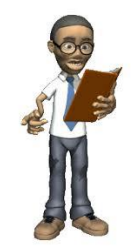

# Ficha Docente > Tutoriales

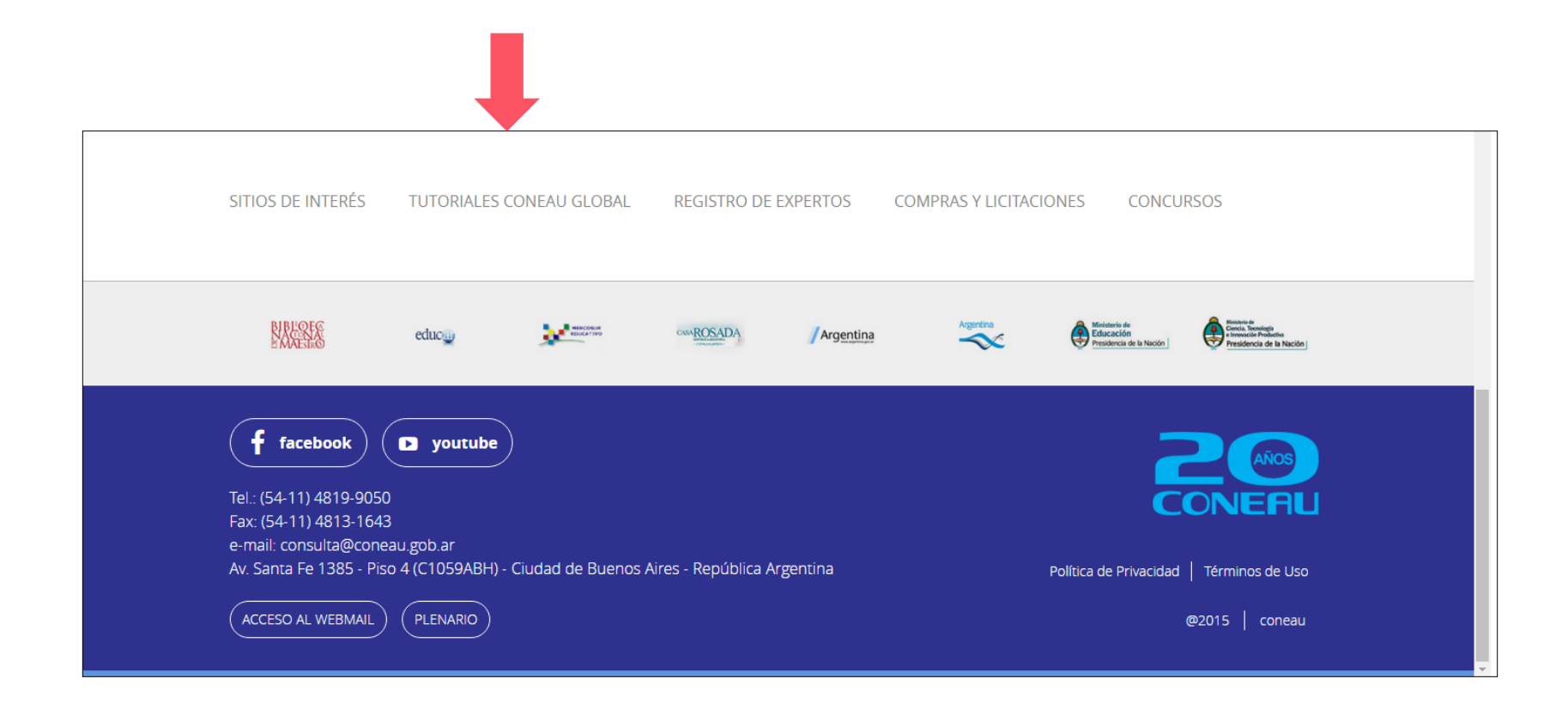

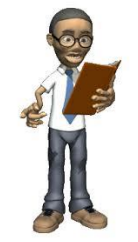

#### **CONEAU Global > Novedades- Tutoriales-**

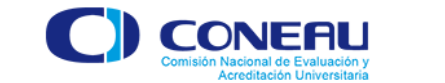

INICIO Phrónesis Videos -

CONEAU Global

#### Para comenzar

Los siguientes tutoriales te darán las pautas principales para comenzar a utilizar el nuevo sistema.

| Seleccione un video             |
|---------------------------------|
| Cómo crear una cuenta           |
| Recuperar contraseña            |
| Iniciar sesión Evaluadores      |
| Iniciar sesión Docentes         |
| Iniciar sesión Universidades    |
| Importar ficha docente generada |
| Cambiar origen cv               |
| Revisar vinculaciones DOCENTE   |
| Modificar CUIT DOCENTE          |
| Nuevas instancias               |

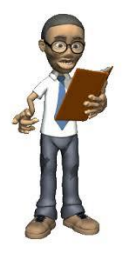

#### **CONEAU Global**

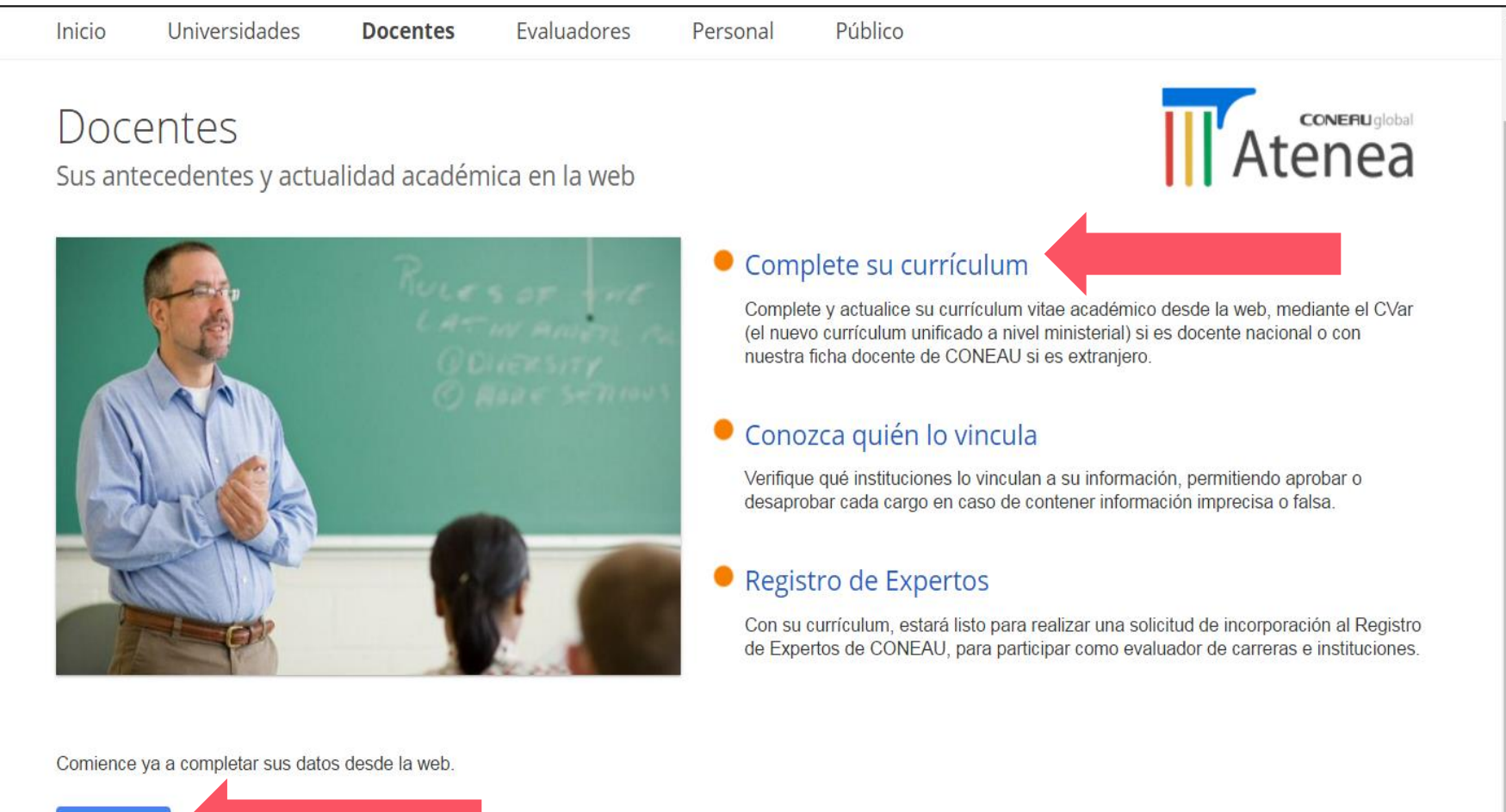

#### **CONEAU Global > Ficha Docente > Crear mi cuenta**

U 1/2.16.0.3/coneauglobal/maintrame/login/nuevo-docente.aspx

#### es universitarios

Si usted es **docente universitario** y necesita completar su currículum para la acreditación de carreras, o presentar una solicitud de incorporación al Registro de Expertos de la CONEAU, complete la siguiente información para crear su cuenta de usuario.

| * Apellido:                                                                          | docente1                                                                                       | * Nombres:                                                                                                    |
|--------------------------------------------------------------------------------------|------------------------------------------------------------------------------------------------|----------------------------------------------------------------------------------------------------|
| * País de residencia:                                                                | Argentina                                                                                      | CUIT/CUIL: nn-nnnnnn-n                                                                                                    |
| * Nacionalidad:                                                                      | Argentina                                                                                      | Correo electrónico: usuario@host.com                                                                                                    |
| * Documento:                                                                         | DNI 🔻                                                                                          |                                                                                                    |
| Tengo una ficha creada<br>Para utilizar esta opción de<br>Si Ud. es docente extranje | a en CVar y deseo utilizar esa<br>eberá haber creado una cuen<br>ero, en vez de CUIT deberá fa | ficha. (¿Qué es CVar?)<br>a en CVar con el apellido, correo electrónico y CUIT ingresados aquí.<br>illitar su número de pasaporte y país emisor. |
|                                                                                      |                                                                                                | Código de verificación:                                                                                                    |
|                                                                                      |                                                                                                |                                                                                                    |
|                                                                                      |                                                                                                | 1016                                                                                                    |
|                                                                                      |                                                                                                |                                                                                                    |
|                                                                                      |                                                                                                | Crear cuenta                                                                                                    |
|                                                                                      |                                                                                                |                                                                                                    |

Le recomendamos completar su ficha a través del currículum unificado CVar.

El currículum CVar puede tomar datos de CONICET yreutilizarlo no sólo para la CONEAU sino también para su Universidad, el programa de Incentivos y otros organismos. De todas formas y por el momento, puede como alternativa completar el currículum docente de CONEAU. En ambos casos deberá crear su cuenta de usuario mediante esta vágina

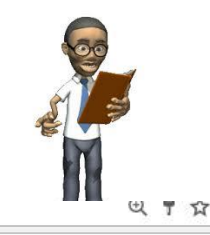

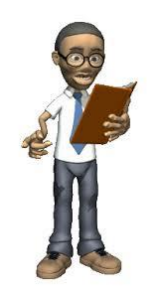

# Si el docente eligió la opción CVAR, le ofrecerá la siguiente pantalla:

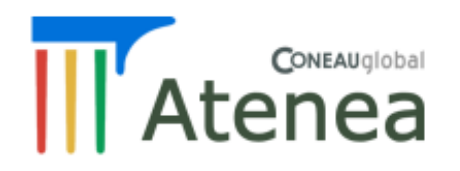

#### Currículum Docente

#### Bienvenido, Daniel Oscar Cente1

#### Mi currículum

Ingrese a su currículum docente para completarlo o actualizarlo desde esta opción. El mismo tiene carácter de declaración jurada y debe completarlo con información verídica y comprobable.

Ingresar a CVar

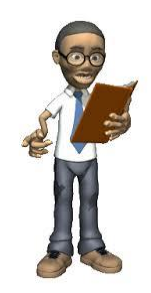

Si el docente eligió cargar todo desde el inicio o importar la ficha del Formulario Electrónico anterior aparecerá la siguiente pantalla con las dos opciones:

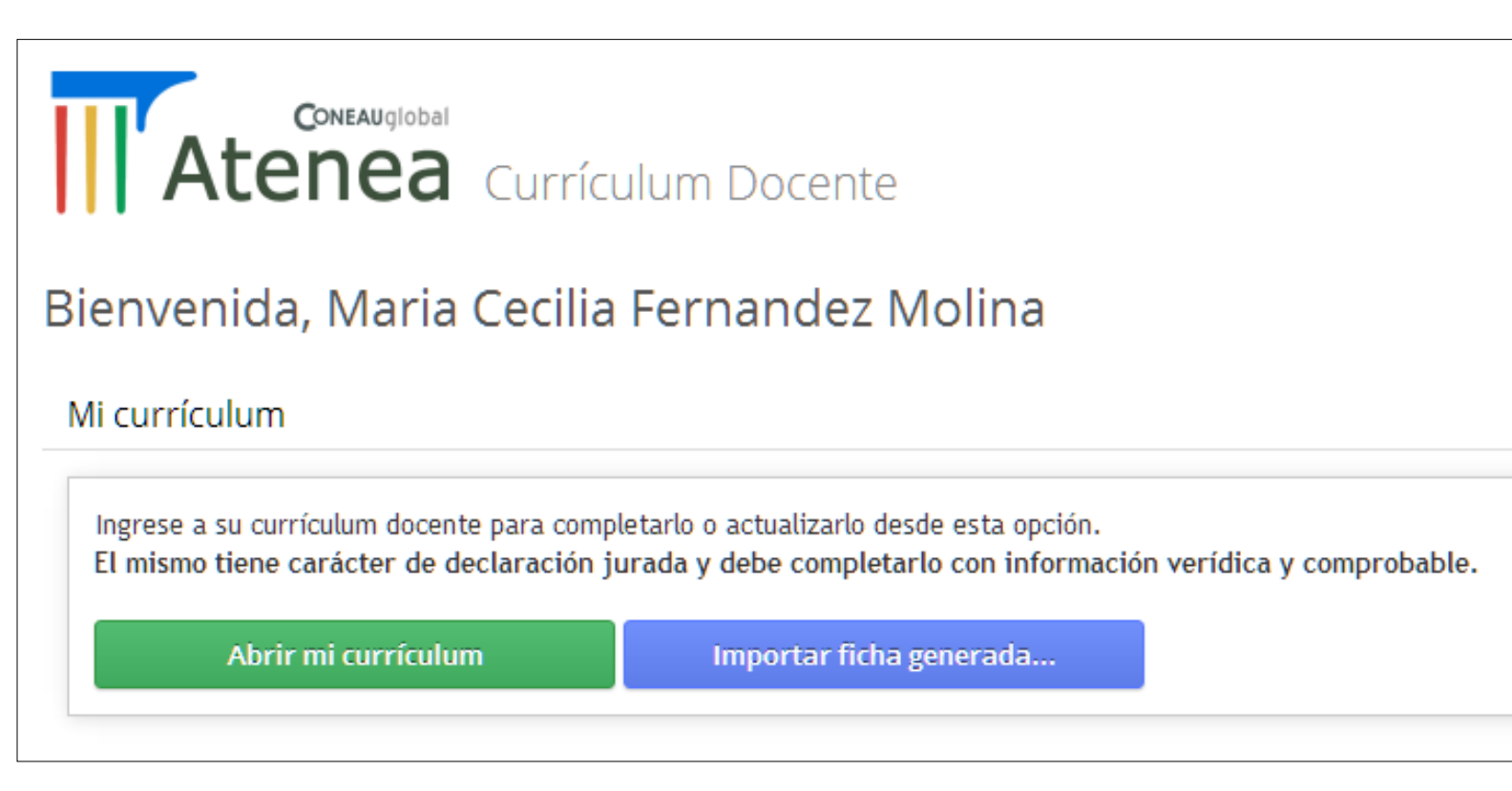

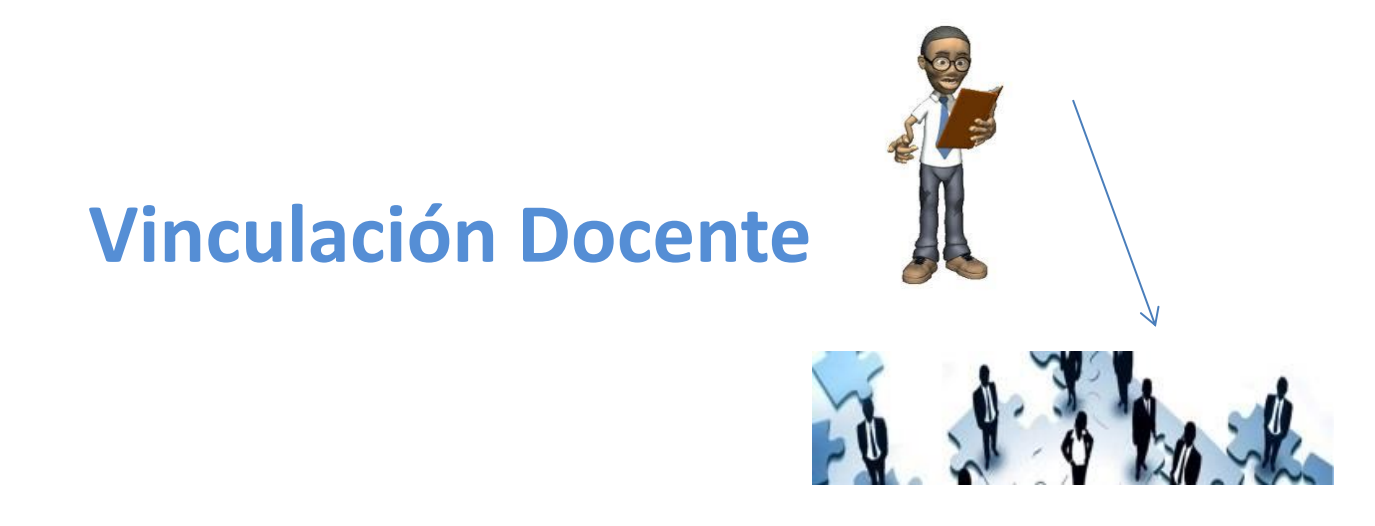

- IMPORTANTE: el administrador de contenidos debe realizar la vinculación de las fichas de todos los docentes que dictan actividades curriculares en las carreras.
- Completar la vinculación de todos los docentes con la carrera que se presenta a acreditación, detallando la carga horaria asignada a cada tipo de actividad y las materias en donde dictan clases.
- La vinculación se realiza por cargo

| Puntos                       | 1. Información de la unidad académica       |
|------------------------------|---------------------------------------------|
| 1. Datos generales           | 1.1. Datos generales                        |
| 2. Oferta académica          | * Denominación: Facultad D                  |
| 3. Estructura y organización | Por favor no                                |
| 4. Políticas institucionales | ✓ Los alumnos del Ciclo Inicial Comú        |
| 5. Alumnos y graduados       | Tilde esta op<br>identificados por carrera. |
| 6. Infraestructura           | 1.2. Información de la sede/localización    |
| ichas                        | * Denominación:                             |
| Actividades curriculares     | Sede Central                                |
| Vinculaciones docentes       | Por tavor no                                |
| Investigación                | 1.3. Ubicación                              |
| Convenios                    | * Calle:                                    |
| Vinculación                  | SSSS                                        |
| Centros de atención médica   | Piso: N                                     |

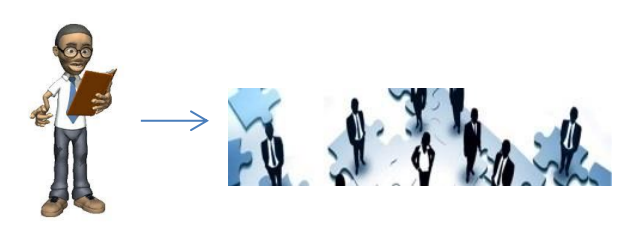

# ¿Cómo vincular un docente?

# Unidad Académica > Fichas de Vinculaciones Docentes

# Vinculación Docente

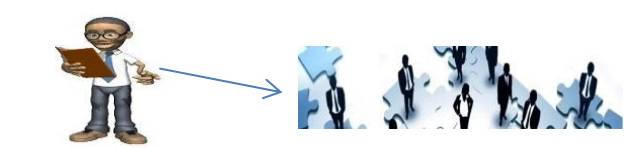

| eleccionar docent    | e vinculado     |               |                |               |   |          |
|----------------------|-----------------|---------------|----------------|---------------|---|----------|
| istado de docentes v | vinculados.     |               |                |               |   |          |
| N°                   | Market Apellido | Primer nombre | Segundo nombre |               | ~ | Abrir    |
|                      | ♥               | Ŷ             | ♥              | ♥             | • | Nueva    |
|                      | 1 BRUSTIA       | DIANA LIDIA   | De             | 20-29799792-1 |   | Eliminar |

#### Vinculaciones docentes

Cada docente que se vincule con las carreras que se presentan a acreditación, deberá crear su cuenta en CONEAU Global y completar su currículum. Los docente Currículum CONEAU, o bien utilizar el currículum unificado CVar.

Desde esta sección, deberá completar los cargos que desempeñan actualmente los docentes en cada una de las carreras de esta presentación. Los cargos que co El docente deberá ingresar con su usuario y contraseña a su currículum para aprobar (o desaprobar) dichos cargos. Los cargos deberán estar aprobados por el o considerarlos válidos.

| 1.1. Información del docente.   |                                              |                           |   |
|---------------------------------|----------------------------------------------|---------------------------|---|
| Apellido:                       |                                              | Primer nombre:            |   |
| Documento:                      | DNI T                                        | CUIT/CUIL:                |   |
| Correo electrónico:             |                                              | ]                         | Î |
| (Ingrese uno o mas de los campo | os de arriba y haga clic en el botón para bu | iscar al docente deseado) |   |
| Buscar docente                  |                                              |                           |   |

| del cargo doce | ente                         |
|----------------|------------------------------|
| Cargo:         | Jefe de Trabajos Prácticos 🔹 |
| Designación:   | Concursado 🔻                 |
| Estado:        | Aprobado                     |

Información del cargo docente

Se debe completar la información del cargo docente: Cargo para cada tipo de actividad, dedicación horaria, designación y actividades curriculares para las que se ha designado.

5

| lipo de actividad           | Dedicación<br>semanal | Modalidad              |               | Dedicación<br>promedio anual |  |
|-----------------------------|-----------------------|------------------------|---------------|------------------------------|--|
| Docencia                    | 20                    | Semestral              | ۲             | 10                           |  |
| Investigación               | 10                    | Anual                  | ۲             | 10                           |  |
| Gestión                     | 0                     | Anual                  | ۲             | 0                            |  |
| Vinculación con el<br>medio | 0                     | Anual                  | •             | 0                            |  |
| Dirección de tesis          | 0                     | Anual                  | ۲             | 0                            |  |
| Tutorías                    | 0                     | Anual                  | ۲             | 0                            |  |
| Otras                       | 0                     | Anual                  | ۲             | 0                            |  |
| Total                       | 30                    |                        |               | 20                           |  |
| tividades curriculares      | y carreras para las   | que se ha designado:   |               |                              |  |
| Actividad curricular        | 💌 🛛 Plan de           | estudios 💌 🛛 Carrera 💌 | Localización/ | Agregar                      |  |
| Neurociencias (Cáteo        | lra única)            | 2016 Psicología        | Sede Salta    | Modificar                    |  |

#### Vinculación Docente

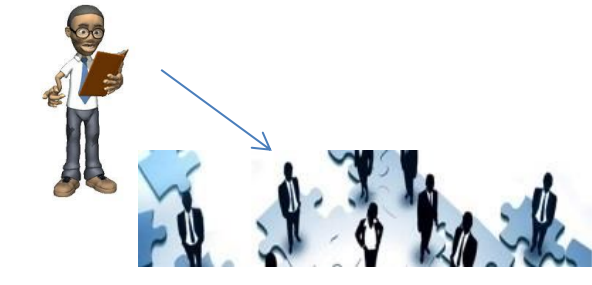

En todos los casos, las vinculaciones que realice el administrador de contenidos deberán ser aprobadas por el docente.

Cuando el administrador de contenidos cree la vinculación, quedará como "Pendiente" y el docente deberá ingresar a CONEAU Global para revisarla y aprobarla o rechazarla.

A continuación, se presenta la forma en que el administrador vincula a un docente y luego la manera en que el docente, (desde su cuenta) aprueba la vinculación generada por la institución.

# Vinculaciones docentes: algunos ejemplos

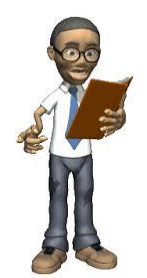

1- Un docente tiene un cargo de Titular con dedicación de 40 horas para investigación y docencia en 2 asignaturas.

 Se cargan 20 hs semanales para investigación y 20 hs semanales en docencia (ambas anuales) y se vincula a las dos asignaturas.

# 2- Un docente tiene un cargo de JTP de 10 horas para docencia y otro cargo de 12 horas solo para investigación (ambos anuales).

✓ Se vincula solo el cargo de JTP (no hay cargos de investigación exclusivamente) y se consignan 10 horas a docencia y 12 horas a investigación, dando la suma el total de horas que el docente dedica a la carrera.

3- Un docente tiene dos cargos diferentes en la misma carrera, uno de Adjunto (20 hs) para docencia e investigación anual y otro cargo de JTP (10 hs) para docencia (semestral).

Se hace una vinculación por cada cargo.

#### Vinculación (vista desde la cuenta docente)

| Revise la siguiente infor<br>naciendo clic en el boto<br>51 encuentra informació<br>nformación que detect | rmación del cargo<br>ón "Aprobar vinci<br>ón <b>incorrecta,</b> hi<br>tó como incorrec | o que le han asignado. Si todos los<br>Jlación".<br>aga clic en "Rechazar vinculación" e<br>ta o faltante. | datos son <b>correctos</b> , apruébelo<br>e ingrese una descripción de la |  |  |
|----------------------------------------------------------------------------------------------------|----------------------------------------------------------------------------------------|----------------------------------------------------------------------------------------------------|---------------------------------------------------------------------------|--|--|
| Jnidad Académica/Se                                                                                       | ede: Unidad Ac                                                                         | adémica Sistemas 1 (Prueba 1)                                                                              |                                                                           |  |  |
| Cargo: Profesor Titular                                                                                   |                                                                                        |                                                                                                    |                                                                           |  |  |
| Designac                                                                                                  | ión: Ad Honore                                                                         | im                                                                                                    |                                                                           |  |  |
| Aodifique la carga h                                                                                      | oraria en caso o                                                                       | le ser incorrecta:                                                                                         |                                                                           |  |  |
| Tipo de actividad                                                                                         | semanal                                                                                | Modalidad                                                                                                  | promedio anual                                                            |  |  |
| Docencia                                                                                                  | 12                                                                                     | Semestral                                                                                                  | • 6                                                                       |  |  |
| Investigación                                                                                             | 0                                                                                      | Anual                                                                                                    | • 0                                                                       |  |  |
| Gestión                                                                                                   | 0                                                                                      | Anual                                                                                                    | • 0                                                                       |  |  |
| Dirección de tesis                                                                                        | 0                                                                                      | Anual                                                                                                    | • 0                                                                       |  |  |
| Tutorías                                                                                                  | 0                                                                                      | Anual                                                                                                    | • 0                                                                       |  |  |
|                                                                                                    |                                                                                        | . I                                                                                                    |                                                                           |  |  |

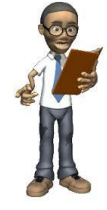

**Currículum Docente** 

# Para ingresar a los reportes docentes: Carrera > Reportes > Cuerpo Académico

| C ③ serverdesarrollo/cor   | oneauglobal/atenea/carreras/instructivos/coment/cuerpo-academico/abm=n1.aspx                                                                                                    | @ ☆                             |
|----------------------------|----------------------------------------------------------------------------------------------------|---------------------------------|
| Inicio Solicitud Ane:      | exos Ver Reportes                                                                                                    | Nombre Apellio                  |
|                            | Organización                                                                                                    |                                 |
| III Atenea Enferm          | mería (Sed Plan de estudios                                                                                                    |                                 |
| Puntos                     | Cuerpo académico                                                                                                    |                                 |
|                            | 3.1 Varia<br>Alumnos y graduados                                                                                                    |                                 |
| 1. Organización            | 3.1.1 Com; Infraestructura cantidad total de cargos correspondientes a docentes de la carrera agrup                                                                                                    | oados según su categoría y      |
| 2. Plan de estudios        | dedicación la vargo, onos anos anos aoraño de la presentación actual (año <b>2011</b> ).                                                                                                    |                                 |
| 3. Cuerpo académico        | Expanda cada categoría que figura en el cuadro para completar la información requerida por cada una.                                                                                                    |                                 |
| 4. Alumnos y graduados     | La cantidad de cargos en el año 2016 se obtiene automáticamente a partir de las vinculaciones docentes.<br>La cantidad de cargos de ayudantes no graduados y otros se obtiene a partir del punto 9 de las fichas de activi | idades curriculares vinculadas. |
| 6. Autoevaluación          | Categoría 🛦 💌 Modificar                                                                                                    |                                 |
| Fichas                     | Dedicación 💌 Cantidad de cargos en 2011 💌 Cantidad de cargos en 2016 💌                                                                                                    |                                 |
| Planes de estudio vigentes | 🗉 Categoría: 1. Profesor Titular                                                                                                    |                                 |
|                            | Categoría: 2. Profesor Asociado                                                                                                    |                                 |
|                            | Categoría: 3. Profesor Adjunto                                                                                                    |                                 |
|                            | Categoria: 4. Jete de Trabajos Practicos                                                                                                    |                                 |
|                            | Categoría: 6. Avudante No Graduado                                                                                                    |                                 |
|                            | <ul> <li>Categoría: 7. (Otra opción)</li> </ul>                                                                                                    |                                 |
|                            | 5                                                                                                    |                                 |
|                            | XLS RTF POT CSV                                                                                                    |                                 |
|                            | Otra opción: Personal técnico de apovo                                                                                                    |                                 |
|                            |                                                                                                    |                                 |
|                            | 3.1.2 Indicar si se dispone de un registro público de antecedentes docentes.                                                                                                    |                                 |

| portes                                |                    |                            |                        |                        |                        |                             |               |
|---------------------------------------|--------------------|----------------------------|------------------------|------------------------|------------------------|-----------------------------|---------------|
| Plantel docente                       | 5                  |                            |                        |                        |                        |                             |               |
| Cargos por jerarquía y<br>edicación   |                    |                            |                        |                        |                        |                             |               |
| Docentes por jerarquía y<br>edicación |                    |                            |                        |                        |                        |                             |               |
| Cargos por jerarquía y<br>esignación  |                    | 2. Grado                   | 3. Es                  | pecialista             | 4                      | . Magíster                  |               |
| Docentes por jerarquía y<br>tulación  | Cantidad           | Dedicación 🔺 💌             |                        |                        |                        |                             |               |
| . Docentes por dedicación y           | Tipo de título 🔺 💌 | 1. Menor o igual a 9 horas | 2. Entre 10 y 19 horas | 3. Entre 20 y 29 horas | 4. Entre 30 y 39 horas | 5. Igual o mayor a 40 horas | Total General |
| tulación                              | , Grado            | 16                         | 19                     | 35                     | 12                     | 33                          | 115           |
| Docentes que participan de            | . Especialista     | 5                          | 3                      | 9                      | 1                      | 15                          | 33            |
| tividades de investigación            | . Magíster         | 3                          | 2                      | 4                      | 1                      | 9                           | 19            |
| Decentes que portiginan de            | . Doctor           | 2                          | 2                      | 6                      | 1                      | 5                           | 16            |
| ctividades de vinculación             | otal General       | 26                         | 26                     | 54                     | 15                     | 62                          | 183           |
|                                       | ****               |                            |                        |                        |                        |                             |               |

S.

#### El sistema toma la información de las fichas de vinculación y genera el reporte del cuerpo académico de la carrera.

# **RESUMEN VINCULACIÓN DOCENTE**

Completar la vinculación de todos los docentes con la carrera que se presenta a acreditación, detallando la carga horaria asignada a cada tipo de actividad y las materias en donde dictan clases.

IMPORTANTE: La vinculación se realiza por cada cargo.

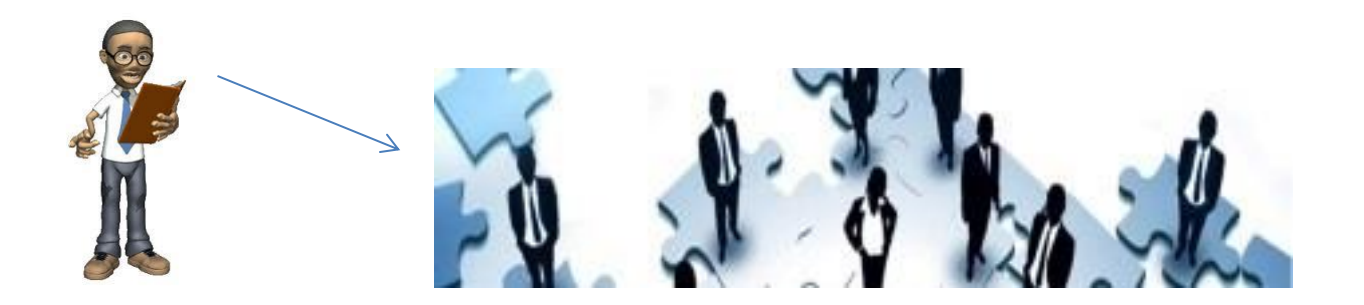

#### Sección Carrera > Ficha de Planes de Estudio

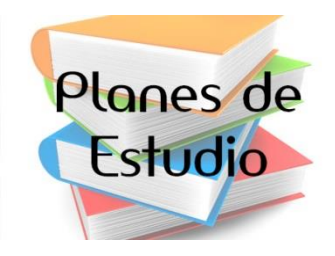

# Se deben crear todos los planes de estudio vigentes, es decir todos aquellos que tengan alumnos en condiciones de cursar asignaturas del plan.

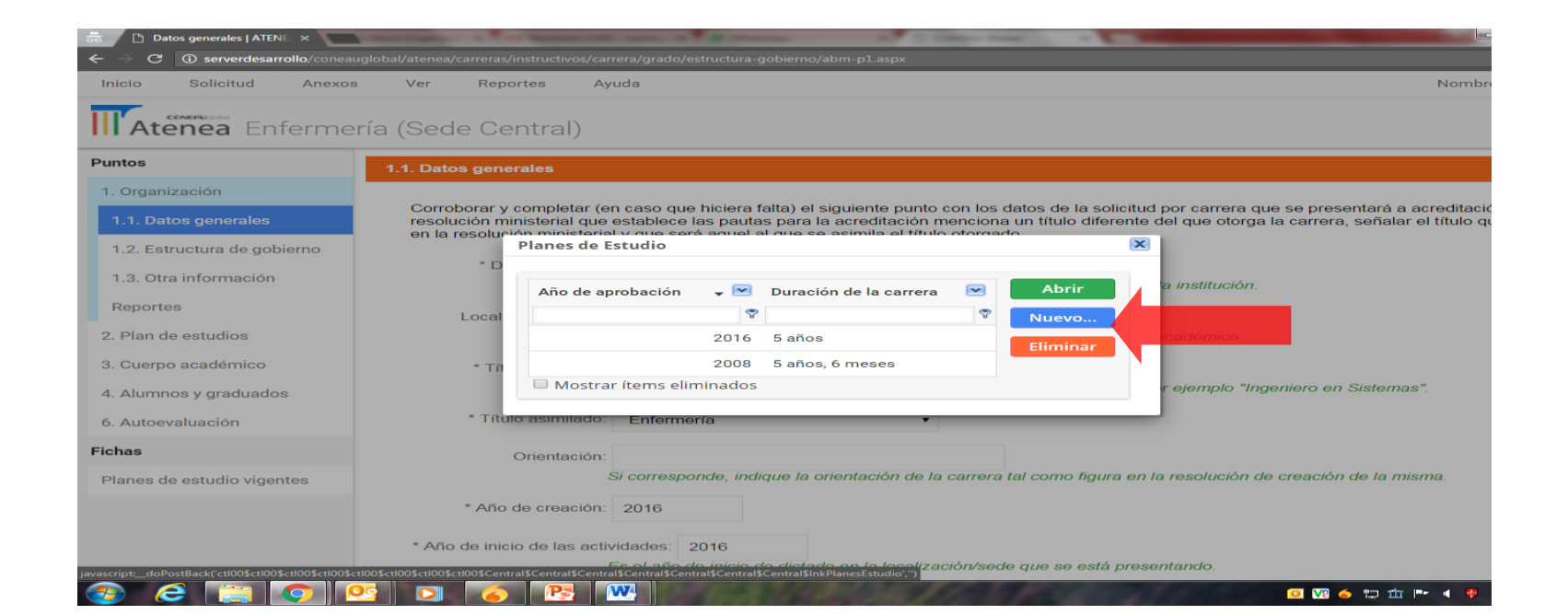

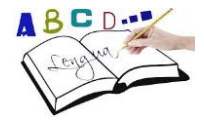

# Sección Unidad Académica > Fichas de Actividades Curriculares

# Crear actividades curriculares para vincularlas a cada plan de estudios.

| 👼 🗋 Informa                    | ción de la unidad 🗙                                   |                  | No. of Concession, Name of Street, or other |                       |               |             | - 0 ×                    |
|--------------------------------|-------------------------------------------------------|------------------|---------------------------------------------|-----------------------|---------------|-------------|--------------------------|
| $\leftarrow$ $\rightarrow$ C ( | serverdesarrollo/coneauglobal/atenea/carreras/instruc |                  |                                             |                       |               |             |                          |
| Inicio                         | olicitud Anexos Ver Reportes                          | Ayuda            |                                             |                       |               | Nomb        | ore Apellido             |
| <b>H</b> Aten                  | ea Enfermería (Sede Centra                            | al)              |                                             |                       |               |             |                          |
| Puntos                         | 1 Información de la                                   | unidad académica |                                             |                       |               |             |                          |
| 1. Datos g                     | \brir actividad curricular                            |                  |                                             |                       |               | x           |                          |
| 2. Oferta a                    | Denominación                                          |                  |                                             |                       | <b>•</b>      | Abrir       | zación.                  |
| 4. Política                    | biologia i                                            |                  |                                             |                       |               | Nueva       |                          |
| 5. Alumno                      | Enfermería II                                         |                  |                                             |                       |               | Eliminar    |                          |
| 6 Infrase                      | etica y deonotologia profesional                      |                  |                                             |                       |               |             |                          |
| o. minaes                      | fundamentos de enfermeria                             |                  |                                             |                       |               |             |                          |
| Fichas                         | introd a la enfermeria                                |                  |                                             |                       |               |             | •                        |
| Actividad                      | practica preprofesionales                             |                  |                                             |                       |               |             |                          |
| Vinculacio                     | quimica y fisica biologica                            |                  |                                             |                       |               |             |                          |
| Investigad                     | Mostrar ítems eliminados                              |                  |                                             |                       |               |             |                          |
| Convenios                      |                                                       | Sans.            |                                             | * Número:             | SSS           |             |                          |
| Vinculación                    | SSSS                                                  |                  |                                             |                       |               |             |                          |
| Contros do r                   | tonoión módico                                        | Piso: N · Der    | partamento:                                 | * Código postal:      | 123           |             |                          |
| Centros de a                   |                                                       |                  | *                                           | Departamento/Partido: | Adolfo Alsina |             | •                        |
| <b>@ (</b>                     |                                                       | M                | Contract Son S                              | Realization           | <b>0 V</b> 2  | 🍝 ኳ 🏛 🖿 🖪 🄻 | 03:29 p.m.<br>23/09/2016 |

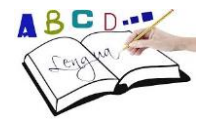

# Fichas de Actividades Curriculares

Las fichas de actividades curriculares incluyen un menú con 10 subpuntos.

Clickeando sobre los subpuntos vamos recorriendo esta información.

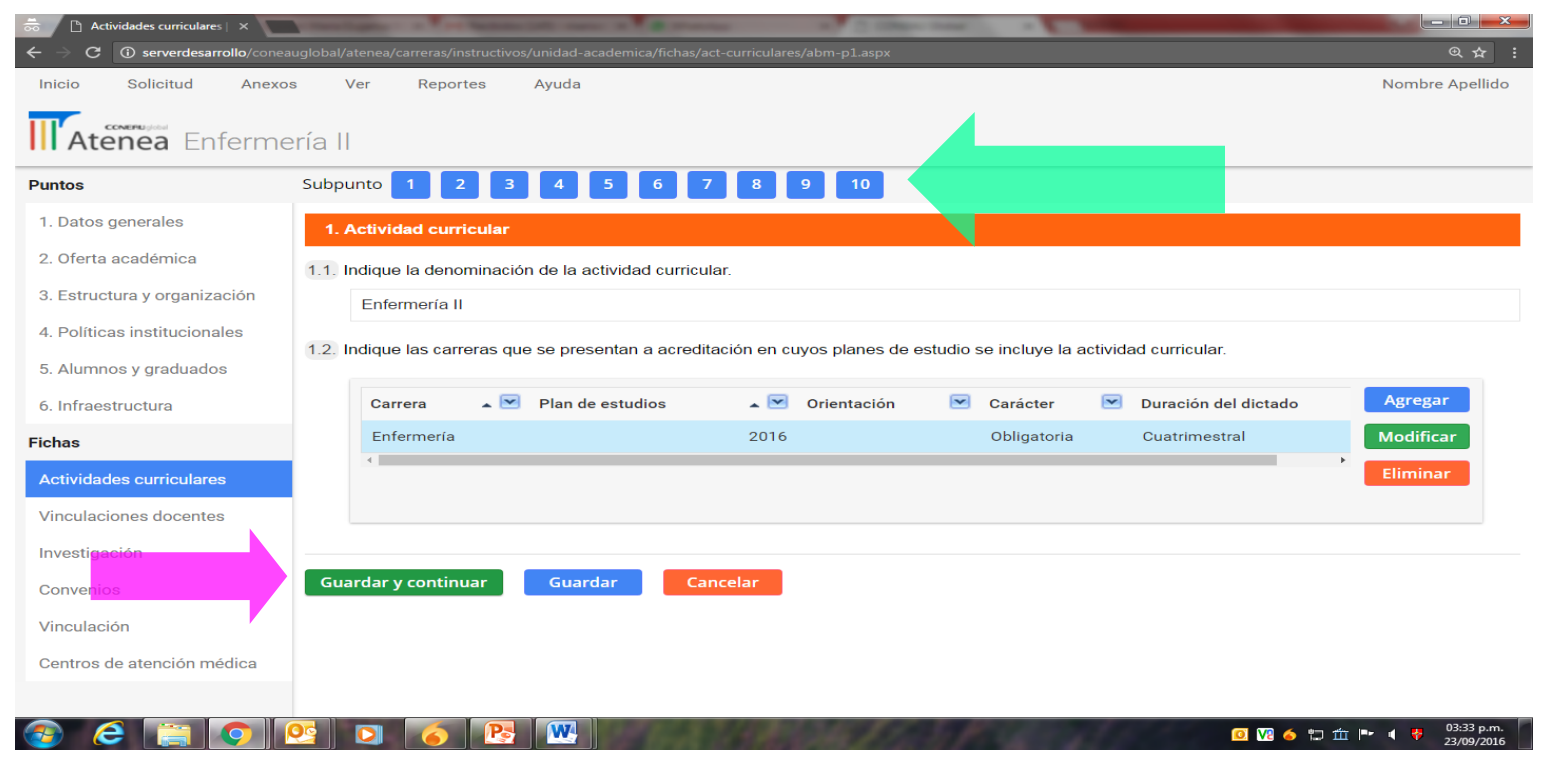

#### Fichas de Actividades Curriculares

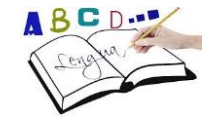

#### En el subpunto 3 se debe consignar la carga horaria de la asignatura en las áreas curriculares correspondientes.

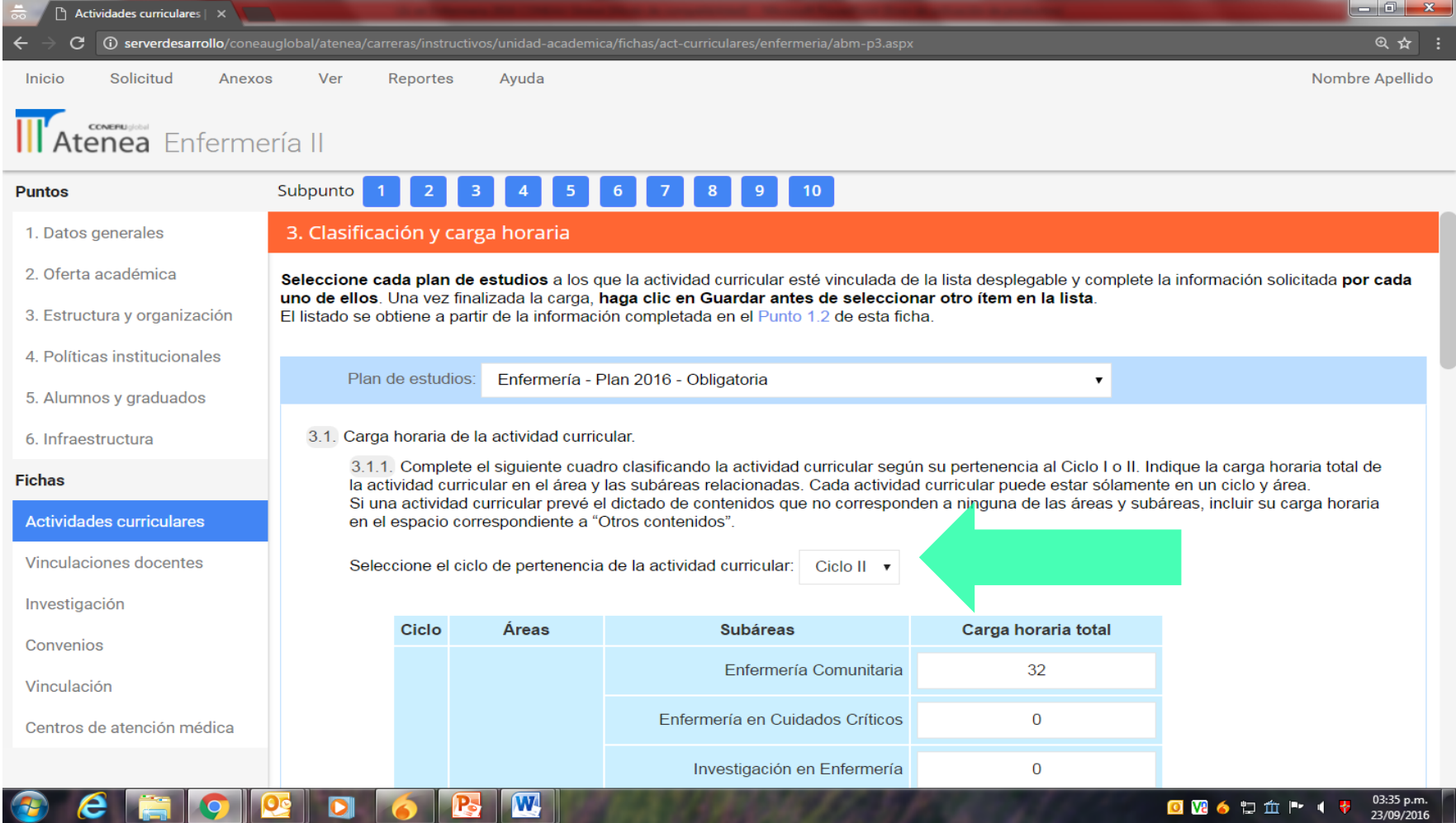

Ficha de Actividad Curricular. En el subpunto 3 se debe consignar la carga horaria de la asignatura en el ciclo y las áreas curriculares correspondientes.

| Lengthe | Puntos                       | Subpunto 1 | 2       | 3 4 5                 | 6 7 8 9 10                                                                            |                     |
|---------|------------------------------|------------|---------|-----------------------|---------------------------------------------------------------------------------------|---------------------|
|         | 1. Datos generales           | Selec      | cione e | l ciclo de pertenenci | a de la actividad curricular: Ciclo I 🔹                                               |                     |
|         | 2. Oferta académica          |            | Ciclo   | Áreas                 | Subáreas                                                                              | Carga horaria total |
|         | 3. Estructura y organización |            |         |                       | Enfermería Básica                                                                     | 160                 |
|         | 4. Políticas institucionales |            |         |                       | Enfermería del Adulto y Anciano                                                       | 0                   |
|         | 5. Alumnos y graduados       |            |         |                       | Enfermería en Salud Mental                                                            | 0                   |
|         | 6. Infraestructura           |            |         |                       |                                                                                       | <u> </u>            |
|         | Fichas                       |            |         |                       | Entermeria Materno Infantii                                                           | U                   |
|         | Actividades curriculares     |            |         | Profesional           | Enfermería del niño y el adolescente                                                  | 0                   |
|         | Vinculaciones docentes       |            |         |                       | Enfermería Comunitaria                                                                | 0                   |
|         | Investigación                |            |         |                       | Investigación en Enfermería                                                           | 0                   |
|         | Convenios                    |            | T       | Biológica             | Gestión de los servicios de Enfermería,<br>los servicios comunitarios y hospitalarios | 0                   |
|         | Vinculación                  |            |         |                       | Práctica Integrada                                                                    | 0                   |
|         | Centros de atención médica   |            |         |                       | Ciencias Biológicas                                                                   | 0                   |
|         |                              |            |         |                       | Microbiología y Parasitología                                                         | 0                   |
|         |                              |            |         |                       | Nutrición y Dietoterapia                                                              | 0                   |
|         |                              |            |         |                       | Farmacología                                                                          | 0                   |
|         |                              |            |         |                       | Antropología                                                                          | 0                   |
|         |                              |            |         |                       | Sociología                                                                            | 0                   |
|         |                              |            |         | Socio-Humanística     | Psicología                                                                            | 0                   |
|         |                              |            |         |                       | Filosofía                                                                             | 0                   |
|         |                              |            |         |                       | Ética y Deontología                                                                   | 0                   |
|         |                              |            |         |                       | Otros contenidos                                                                      | 0                   |
|         |                              |            |         |                       | Carga horaria total                                                                   | 160                 |

Las cargas horarias de las Actividades Curriculares migran a los reportes del plan de estudios.

Para ingresar a los reportes de Plan de Estudio debemos ir a la Ficha de Plan de Estudio y elegir la opción Reporte del menú de arriba a la derecha.

|                             | uno/concau  | giobal/aterica/carreras/filstructivos/carrera/grado/pia        |
|-----------------------------|-------------|----------------------------------------------------------------|
| Inicio Solicitud Anexo      | s Ver       | Reportes Ayuda                                                 |
|                             |             | Organización                                                   |
| III Atenea Plan de          | Estudio     | Plan de estudios                                               |
| Puntos                      |             | Cuerpo académico                                               |
|                             | Plan de     | Alumnos y graduados                                            |
| 1. Organización             | 1. Informac | Infraestructura                                                |
| 2. Plan de estudios         |             |                                                                |
| 3. Cuerpo académico         | Año de      | aprobación: 2016                                               |
| 4. Alumnos y graduados      | Año de      | inicio: 2016                                                   |
| 6. Autoevaluación           | Duraci      | ón de la carrera: 5 años, 0 meses.                             |
| Fichas                      |             |                                                                |
| Dianas da astudia viscantas | Indicar     | la denominación de todas las orientaciones tal como figuran en |
| Planes de estudio vigentes  |             |                                                                |
|                             |             | Orientación 🔺 💌 Carga horaria mínima optativa/electiva 💌       |

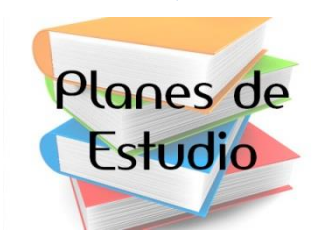

ABCD.

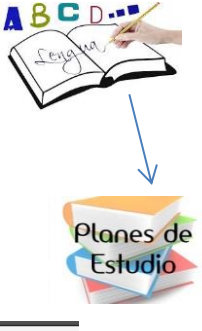

19

23/09/2016

🔟 🚺 🍐 🛱 🏛 🖿 🌾 🌹

#### Los reportes de Plan de Estudio reflejan las cargas totales, prácticas, teóricas, y el listado de todas las actividades curriculares.

| Volver Mesa de Ayuda                                                              | Nombre Apellido                                                                                                    |
|-----------------------------------------------------------------------------------|----------------------------------------------------------------------------------------------------|
|                                                                                   | s - Plan de estudios                                                                                                    |
| Reportes                                                                          | 1. Cargas horarias totales del plan de estudios                                                                                                    |
| 1. Cargas totales         2. Cargas prácticas         3. Cargas teóricas          | Carga horaria total de las actividades curriculares obligatorias:<br>700<br>Carga horaria mínima teórica optativa/electiva:                                                                                                    |
| <ol> <li>Cargas de las orientaciones</li> <li>Actividades curriculares</li> </ol> | Carga horaria total del Plan de Estudios:<br>700<br>Si el plan de estudios contempla un tramo de orientación, la carga horaria asignada a éste no se computa (la misma puede consultarse en el<br>reporte 3).                                                                                                    |
|                                                                                   | Los siguientes cuadros indican, para este plan de estudios, las cargas horarias de las actividades curriculares obligatorias clasificadas, según sus contenidos, por su pertenencia al ciclo I o II y las áreas profesional, biológica y socio-humanística. Si una misma actividad curricular obligatoria incluye contenidos de más de una área, figurará incluida en todas ellas con una carga horaria parcial estimada para el dictado de los contenidos correspondientes. |
|                                                                                   | Ciclo I                                                                                                    |
|                                                                                   | Área profesional                                                                                                    |
|                                                                                   | Enfermería básica                                                                                                    |
| serverdesarrollo/coneauglobal/atenea/carreras/ir                                  | nstructivos/carrera/grado/plan-estudios/enfermeria/indicadores/p1.aspx?SoloLectura=1#ciclo1 Carga horaria Size p. 03/28 p.m.                                                                                                    |

W

10

e

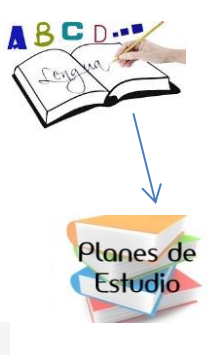

#### Los reportes de Plan de Estudio reflejan las cargas totales, prácticas, teóricas, y el listado de todas las actividades curriculares.

Atenea Reportes - Plan de estudios

| Reportes                                                         | 1. Cargas horarias totales del plan de estudios                                                                                                    |                                                                                                    |                 |  |  |
|------------------------------------------------------------------|----------------------------------------------------------------------------------------------------|----------------------------------------------------------------------------------------------------|-----------------|--|--|
| 1. Cargas totales     2. Cargas prácticas     3. Cargas teóricas | Carga horaria total de las actividades curriculares obligatorias:<br>100<br>Carga horaria mínima teórica optativa/electiva:<br>0                                                                                                    |                                                                                                    |                 |  |  |
| 4. Cargas de las orientaciones                                   | Carga horaria total del Plan de Estudios:                                                                                                    |                                                                                                    |                 |  |  |
| 5. Actividades curriculares                                      | tanga morana tolan del chan de estudiros.<br>160                                                                                                    |                                                                                                    |                 |  |  |
|                                                                  | Si el plan de estudios contempla un tramo de orientación, la carga horaria asignada a éste no se computa (la misma puede                                                                                                    | consultarse en el reporte 3).                                                                                                    |                 |  |  |
|                                                                  | Los siguientes cuadros indican, para este plan de estudios, las cargas horarias de las actividades curriculares obligatorias clasific<br>curricular obligatoria incluye contenidos de más de una área, figurará incluída en todas ellas con una carga horaria parcial estima | adas, según sus contenidos, por su pertenencia al ciclo I o II y las áreas profesional, biológica y socio-humanística. Si una r<br>da para el dictado de los contenidos correspondientes. | misma actividad |  |  |
|                                                                  | Ir al ciclo: Ciclo I   Ciclo II                                                                                                    |                                                                                                    |                 |  |  |
|                                                                  | Ciclo I                                                                                                    |                                                                                                    |                 |  |  |
|                                                                  | Área profesional                                                                                                    |                                                                                                    |                 |  |  |
|                                                                  | Enfermería básica                                                                                                    |                                                                                                    |                 |  |  |
|                                                                  | Denominación de la actividad curricular                                                                                                    | 🔺 💌 Carga horaria                                                                                                    |                 |  |  |
|                                                                  | Fundamentos de Enfermeria                                                                                                    |                                                                                                    | 160             |  |  |
|                                                                  |                                                                                                    |                                                                                                    | 160             |  |  |
|                                                                  | Enfermería del adulto y anciano                                                                                                    |                                                                                                    |                 |  |  |
|                                                                  | Denominación de la actividad curricular                                                                                                    | 🔺 💌 Carga horaria                                                                                                    |                 |  |  |
|                                                                  | No hay i                                                                                                    | información disponible.                                                                                                    |                 |  |  |
|                                                                  |                                                                                                    |                                                                                                    |                 |  |  |
|                                                                  | Enfermería en salud mental                                                                                                    |                                                                                                    | _               |  |  |
|                                                                  | Denominación de la actividad curricular                                                                                                    | 🔺 💌 Carga horaria                                                                                                    | ×               |  |  |
|                                                                  | No hay                                                                                                    | Informacion disponible.                                                                                                    |                 |  |  |
|                                                                  |                                                                                                    |                                                                                                    |                 |  |  |
|                                                                  | Enfermeria materno infantil<br>Denominación de la actividad outricular                                                                                                    | - 🗶 Cara borstia                                                                                                    |                 |  |  |
|                                                                  | No hav                                                                                                    | información disponible                                                                                                    |                 |  |  |
|                                                                  |                                                                                                    | ······································                                                                                                    |                 |  |  |
|                                                                  | Enfermería del niño y el adolescente                                                                                                    |                                                                                                    |                 |  |  |
|                                                                  | Denominación de la actividad curricular                                                                                                    | 🔺 💌 🛛 Carga horaria                                                                                                    |                 |  |  |

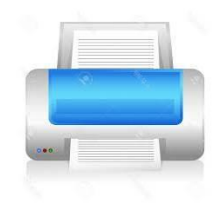

# ¿Cómo imprimir un punto de la presentación CONEAU GLOBAL?

| Inicio      | Solicitud             | Anexos    | Ver          | Reportes     | Ayuda |
|-------------|-----------------------|-----------|--------------|--------------|-------|
|             | Modificar in          | formación |              | •            | -     |
| <b>I</b> At | Imprimir punto actual |           | ede Central) |              | )     |
| Puntos      |                       |           | 1.1. Date    | os generales |       |

#### Desde la opción Solicitud > Imprimir Punto Actual

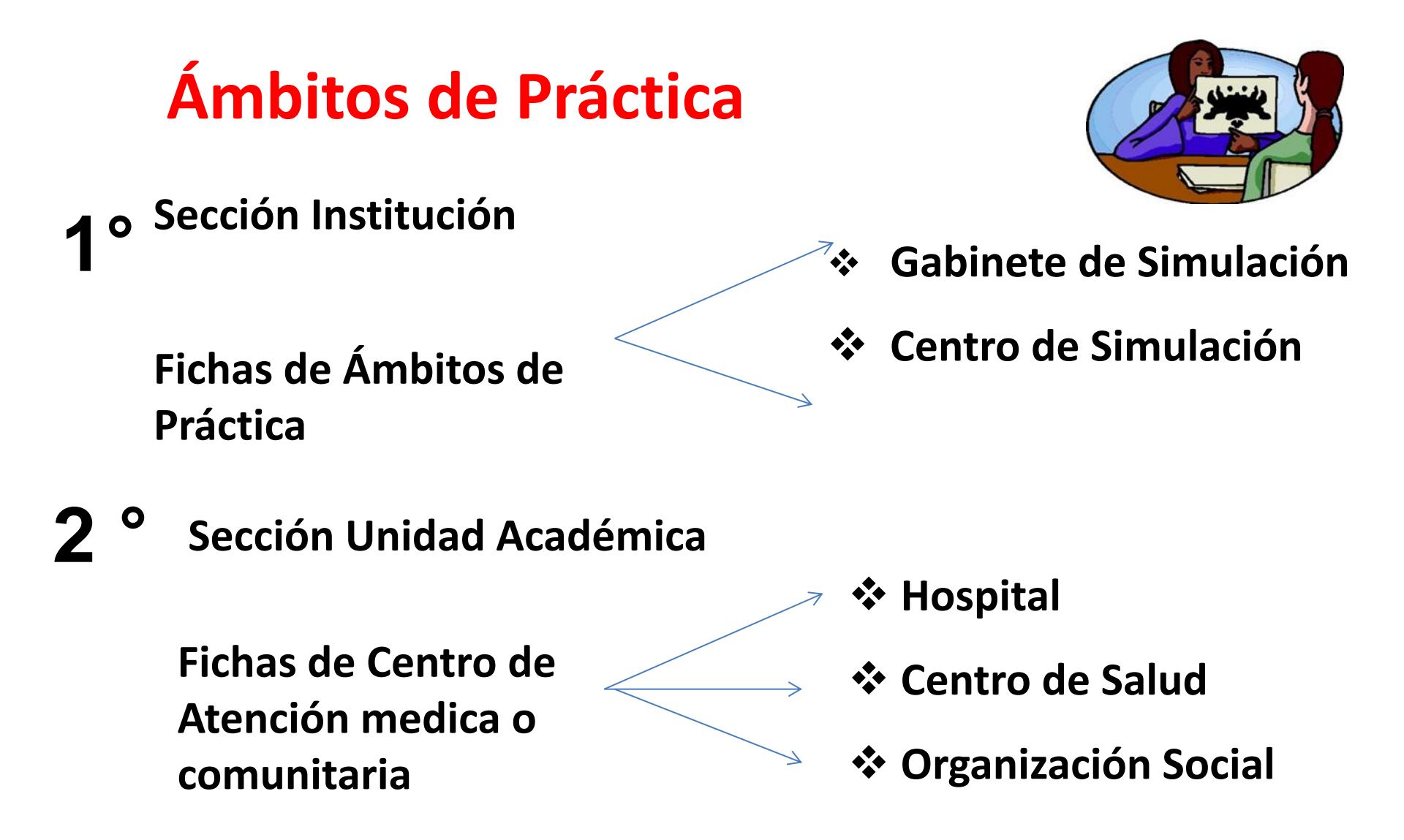

# **Ámbitos de Practica**

#### **10** Sección Institución

#### Fichas de Ámbitos de Práctica

#### \* Gabinete de Simulación

#### \* Centro de Simulación

|                                        | Solicitud Ver                                                                                                    | Reportes Ayuda<br>Universitaria de Teolo           | gía        |    |      | Nombre Apellido                      |
|----------------------------------------|----------------------------------------------------------------------------------------------------|----------------------------------------------------|------------|----|------|--------------------------------------|
| Puntos<br>1. Datos gen<br>2. Cuerpo ac | untos       2.2. Por otro lado, se hará referencia a las dedicaciones semanales de los docentes agrupadas según cinco intervalos: menor o igual a 9 horas, entre 10 y 19 horas, entre 20 y 29 horas, entre 30 y 39 horas, igual o mayor a 40 horas.         1. Datos generales       2.2. Cuerpo acedémico |                                                    |            |    |      |                                      |
| Fichas                                 | Abrir ámbito de prá                                                                                                    | ictica                                             |            |    |      | ×                                    |
| Inmueble                               | Denominación                                                                                                    |                                                    |            |    |      | Abrir                                |
| Ámbitos d                              |                                                                                                    |                                                    |            |    | 8    | Nuevo                                |
|                                        | centro de simulaci                                                                                                    | entro de simulación Euge                           |            |    |      |                                      |
|                                        | gabinete de simula                                                                                                    | abinete de simulación centro florencia nightingale |            |    |      |                                      |
|                                        | Gabinete de prueba  Mostrar ítems eliminados                                                                                                    |                                                    |            |    |      |                                      |
|                                        | _                                                                                                    | Profesor Titular                                   | un año     | Sí |      | Modificar                            |
|                                        |                                                                                                    | Ayudante Graduado                                  | tres meses | No |      | Eliminar                             |
| <b>@</b>                               |                                                                                                    | Guardar                                            |            |    | 0 12 | 6 1 前 P 4 7 02:29 p.m.<br>23/09/2016 |

# Fichas de Ámbitos de Práctica

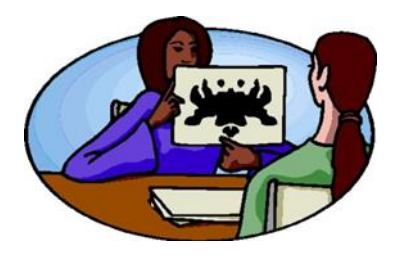

# **1º** Sección Institución

#### \* Gabinete de Simulación

#### \* Centro de Simulación

| Inicio Solicitud Ver | Reportes Ayuda                                                                                    | Nombre Apellido                  |
|----------------------|---------------------------------------------------------------------------------------------------|----------------------------------|
| Atenea Escuela       | Universitaria de Teología                                                                         |                                  |
| Puntos               | Ámbitos de práctica (Laboratorios, unidades de enseñanza, salas, gabinetes, otros.                |                                  |
| 1. Datos generales   | 1. Denominación del ámbito.                                                                       |                                  |
| 2. Cuerpo académico  | gabinete de simulación                                                                            |                                  |
| Fichas               | (Ingrese el título del ámbito de práctica y haga clic en Guardar para crear un nuevo laboratorio) |                                  |
| Inmuebles            | Guardar Cancelar                                                                                  |                                  |
| Ámbitos de práctica  |                                                                                                   |                                  |
|                      |                                                                                                   |                                  |
| 📀 🥭 🚞 💽 🕙            | 🖸 🧑 🕂 🚾 🛛 🖉 🖉                                                                                     | I 🕨 📢 😽 12:45 p.m.<br>23/09/2016 |

## Fichas de Ámbitos de Práctica

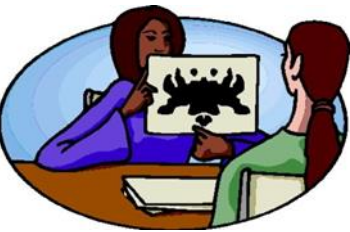

Gabinete de Simulación

**1º** Sección Institución

• Centro de Simulación

| Puntos              | Ámbitos de práctica (Laboratorios, unidades de enseñanza, salas, gabinetes, otros.) |
|---------------------|-------------------------------------------------------------------------------------|
| 1. Datos generales  | 1. Denominación del ámbito.                                                         |
| 2. Cuerpo académico | gabinete simulacro                                                                  |
| Fichas              | 2. Tipo.                                                                            |
| Inmuebles           | * Tipo de ámbito: Gabinete de simulación 🔻                                          |
| Ámbitos de práctica | * Tipo de establec<br>Centro de simulación<br>(Otra opción)                         |
|                     | 3. Inmueble donde está ubicado.                                                     |
|                     | * Inmueble: CECILIA GRIERSON                                                        |
|                     | 4. Características del ambito de practica.                                          |
|                     |                                                                                     |
|                     | Piletas para lavado de manos:                                                       |

### Fichas de Centro de Atención medica o comunitaria

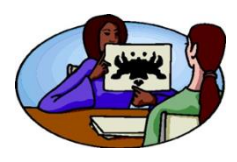

Nombre Apellido

| <u>2</u> 0 | Sección Unidad<br>Académica |  |
|------------|-----------------------------|--|
|            |                             |  |

Ver

Reportes

Ayuda

Solicitud

Anexos

Inicio

- Hospital
- Centro de Salud
- Organización Social

| Atenea Facultad              | De Enfermeria                                                                                                    |
|------------------------------|----------------------------------------------------------------------------------------------------|
| Puntos                       | 1.1. Indicar la denominación.                                                                                                    |
| 1. Datos generales           | centro de atencion/ Hospital                                                                                                    |
| 2. Oferta académica          | 1.2. Ubicación.                                                                                                    |
| 3. Estructura y organización | Marque la casilla si el centro de atención se encuentra en un inmueble creado en las fichas de inmubles: 🕑                                                |
| 4. Políticas institucionales | * Inmueble:                                                                                                    |
| 5. Alumnos y graduados       | El listado de inmuebles y campos se obtiene a partir de las fichas de inmuebles y campos creadas.                                                         |
| 6. Infraestructura           |                                                                                                    |
| Fichas                       | 1.3. Dependencia.                                                                                                    |
| Actividades curriculares     | Hospital V                                                                                                    |
| Vinculaciones docentes       | * Sector: Centro de Salud<br>Organización Social                                                                                                    |
| Investigación                | 1.4. Selessione el convenio interinetitucionel que gerentiza su uso como contro para la deconcia en la carroro                                            |
| Convenios                    | * Convenio:                                                                                                    |
| Vinculación                  | El listado de convenios se obtiene a partir de las fichas de convenios creadas.                                                                           |
| Centros de atención médica o | 3. Ámbitos de enseñanza.                                                                                                    |
| comunitaria                  | Indique los servicios a los que concurren los alumnos durante el cursado de actividades curriculares de las carreras que utilizan este centro de atención |

# Fichas de Centro de Atención medica o comunitaria

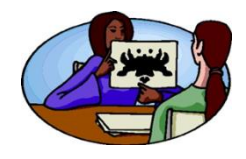

2<u>°</u>

Sección Unidad Académica

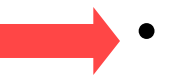

Hospital

Información del servicio X Puntos Servicio de internación de niños/adultos Tipo de servicio: 1. Datos generales Servicio de internación de niños/adultos 2. Oferta académica De Servicio de internación de cuidado intermedio Servicio de internación de cuidado intensivo 3. Estructura y organización Consultorio Servicio ambulatorio Central de materiales 4. Políticas institucionales Equipamien Quirófano Sala de parto 5. Alumnos y graduados Sala de guardia/emergencia 6. Infraestructura Promedio diario de pacientes internados: 0 Fichas 3 Å Capacidad máxima de alumnos: 0 Actividades curriculares Vinculaciones docentes Disponibilidad horaria: Investigación Convenios Cancelar Aceptar Vinculación

#### Fichas de Centro de Atención medica o comunitaria

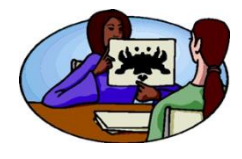

# **2**<sup>**2**</sup>

# Académica

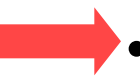

#### Sección Unidad — Centro de Salud

| 👼 🗋 Centros de atención   AT 🗙 🔽 |      | And in case of the local division of the local division of the loc | STREET, STREET, STREET |                                   |
|----------------------------------|------|----------------------------------------------------------------------------------------------------|----------------------------------------------------------------------------------------------------|-----------------------------------|
| ← → C () serverdesarrollo/conea  |      |                                                                                                    |                                                                                                    | @☆ :                              |
| Inicio Solicitud Anexo           | s \  | r Reportes Ayuda                                                                                                    |                                                                                                    | Nombre Apellido                   |
| <b>Atenea</b> Enferme            | ería |                                                                                                    | Información del servicio                                                                                                    |                                   |
| Puntos                           |      | * Tipo de                                                                                                    | e servicio: Centro de salud urbano de complejidad med 🔻                                                                                                    |                                   |
| 1. Datos generales               |      |                                                                                                    | Centro de salud urbano de complejidad media                                                                                                    |                                   |
| 2. Oferta académica              |      |                                                                                                    | Centro de salud urbano de complejidad basica<br>Centro de salud rural<br>Posta sanitaria                                                                                                    |                                   |
| 3. Estructura y organización     |      | F                                                                                                    | quipamiento utilizado para la actividad práctica:                                                                                                    |                                   |
| 4. Políticas institucionales     |      |                                                                                                    | Julianue anneare bare le contrare branner.                                                                                                    |                                   |
| 5. Alumnos y graduados           |      |                                                                                                    | - A                                                                                                    |                                   |
| 6. Infraestructura               |      | Promedio diario de consultas:                                                                                                    | 0 Cantidad de familias a cargo: 0                                                                                                    | •                                 |
| Fichas                           | 2.6  | Pron                                                                                                    | nedio diario de visitas domiciliarias: 0                                                                                                    |                                   |
| Actividades curriculares         | 3. P |                                                                                                    |                                                                                                    | reras que utilizan este centro de |
| Vinculaciones docentes           |      |                                                                                                    | Capacidad maxima de alumnos: 0                                                                                                    |                                   |
| Investigación                    |      | I                                                                                                    | Disponibilidad horaria:                                                                                                    | Agregar                           |
| Convenios                        |      |                                                                                                    |                                                                                                    | Modificar                         |
| Vinculación                      |      |                                                                                                    | Aceptar Cancelar                                                                                                    | Eliminar                          |
| Centros de atención médica       |      |                                                                                                    |                                                                                                    |                                   |
|                                  |      | escriba la actividad que realiza                                                                                                    | a el alumno en los servicios, en el centro de salud o en organización social vinc                                                                                                    | ulada a la carrera.               |
|                                  |      |                                                                                                    |                                                                                                    | 04:45 p.m                         |

23/09/2016

#### Fichas de Centro de Atención medica o comunitaria

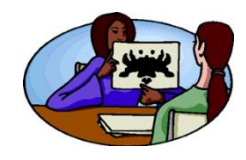

**2**⁰

Sección Unidad Académica

#### Organización Social

| 👼 🖉 Centros de atención   AT 🗙 🦳                                                 |           | Contraction of Contraction of Contraction                                                                                                    |                                             |
|----------------------------------------------------------------------------------|-----------|----------------------------------------------------------------------------------------------------|---------------------------------------------|
| ← → C (i) serverdesarrollo/coneau                                                | uglobal/a | itenea/carreras/instructivos/unidad-academica/fichas/centros-atencion.aspx                                                                                                    | @☆ :                                        |
| Inicio Solicitud Anexos                                                          | s )       | /er Reportes Ayuda                                                                                                    | Nombre Apellido                             |
| <b>Aténéa</b> Enferme                                                            | ría II    |                                                                                                    |                                             |
| Puntos                                                                           |           | Información del servicio                                                                                                    |                                             |
| 1. Datos generales<br>2. Oferta académica<br>3. Estructura y organización        |           | * Tipo de servicio: Casa de familia                                                                                                    |                                             |
| <ol> <li>4. Políticas institucionales</li> <li>5. Alumnos y graduados</li> </ol> |           | Actividad que realiza la organización       Centro de dia para ancianos         Centro de atención a personas con capacidades especiales         Centro de rehabilitación / aprendizaje para el trabajo         Centro de salud laboral         Otro tipo de servicio |                                             |
| 6. Infraestructura                                                               | 3 Á       | Capacidad máxima de alumnos: 0                                                                                                    |                                             |
| Actividades curriculares<br>Vinculaciones docentes                               | 3. A      | Disponibilidad horaria:                                                                                                    | reras que utilizan este centro de           |
| Investigación                                                                    |           | Aceptar                                                                                                    | Agregar<br>Modificar                        |
| Vinculación                                                                      |           |                                                                                                    | Eliminar                                    |
| Centros de atención médica                                                       |           | Describa la actividad que realiza el alumno en los servicios, en el centro de salud o en organización social vin                                                                                                    | culada a la carrera.                        |
| 🕝 ⋵ 🚞 💽 🛯                                                                        | 29        | 🖸 🧴 📴 👑 🛃                                                                                                    | 💱 🧕 ₩2 🍐 🛱 🏛 📭 🖣 🤻 04:47 p.m.<br>23/09/2016 |

# Validez de los datos

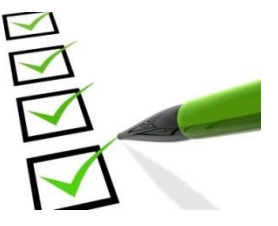

Es muy importante revisar los reportes de indicadores de cada punto.

El administrador de contenidos debe verificar si estos cuadros resúmenes reflejan la situación real de la carrera y su contexto.

| Reportes - Organización       |                                                                                                    |  |  |  |
|-------------------------------|----------------------------------------------------------------------------------------------------|--|--|--|
| Reportes                      | 2. Actividades de investigación                                                                         |  |  |  |
| 1. Convenios                  | El siguiente cuadro resume las actividades de investigación que se desarrollan en el marco de la Unid   |  |  |  |
| 2. Actividades de             | (Ver ficha del ítem seleccionado - Ver currículum del director del ítem seleccionado)                   |  |  |  |
| investigacion                 | Arrastre una columna para agrupar por ese criterio.                                                     |  |  |  |
| 3. Actividades de vinculación | Denominación                                                                                            |  |  |  |
| 4. Laboratorios               | Alumbrado Público por LED                                                                               |  |  |  |
| 5. Inmuebles                  | Caracterización del Populus Deltoides Australiano 129/60, Tensiones de Aplastamiento y Evaluación de Pr |  |  |  |
|                               | Caracterización Estructural del Pino Ponderosa del Río Negro                                            |  |  |  |

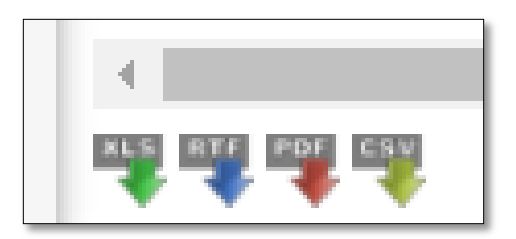

Los datos se pueden exportar a planillas Excel, word, pdf y csv.

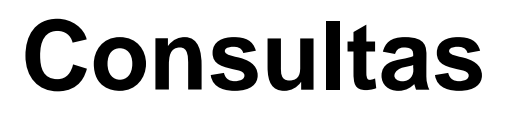

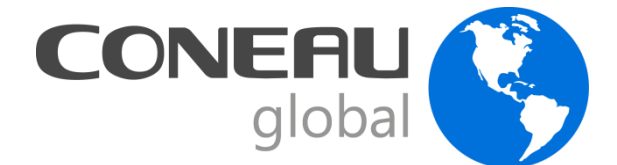

**Contenidos:** 

Sistemas:

enfermeria@coneau.gob.ar

global@coneau.gob.ar